| 9.br  | uit Quit Function | s Connends       |                      |             |               |       |                |             |            |            | 1                 |   |
|-------|-------------------|------------------|----------------------|-------------|---------------|-------|----------------|-------------|------------|------------|-------------------|---|
|       |                   | ei,              |                      |             |               | _     | <i>n</i> ====  | -           |            |            |                   | i |
| -     | 1                 |                  |                      |             |               |       |                |             |            |            |                   |   |
| 1.Ex  | Slock 2.0em       |                  |                      |             |               |       |                |             |            |            |                   |   |
| -     |                   | -                |                      |             |               |       |                |             |            |            |                   |   |
|       |                   | Cilleta          | and the              | 10.10       |               |       |                | Objection   | Contact    |            |                   |   |
|       |                   | Custo            | INET LAU             | 1121        | Process Ord   | er:   | Place Onter    | Embelien    | 12/03/2009 |            |                   |   |
|       |                   |                  |                      |             |               |       |                | den hut     |            |            |                   |   |
|       | Cuit              | ODD GROUDSTOLL   | THERE'S A.           |             | Deal Function | 199   | Save for Later | \$2         |            |            |                   |   |
|       |                   |                  |                      |             |               |       | Eurotiana      | CX.         |            |            |                   |   |
| 100   | Catalog: -        |                  |                      |             |               |       |                |             |            |            |                   |   |
|       | Stock Code        | Stote Deartig    | ption                | Price       | Cust Prace (  | Ity . | Serial/        | Batch Jotal | Tax        | In         | ri Value          | 1 |
| 24    | 3007174           | 01 MINUM         | DODLPEX 58           | 1,199.96    | 1,199.96      |       | 1.00           |             | ,199.96    | 167.99     | 1,367.95          | I |
| 12    | 0201756           | 01 CABUR         | EF 75-301M           | 268.00      | 255.0D        |       | 2.00           |             | 576.00     | 80.64      | 656.64            | l |
| 10    | 3005412           | 01 DI YHP        | US CANEDIA           | 1,110.00    | 1,110.00      |       | 1.00           | 1           | 1,110,00   | 155.40     | 1,265.40          | I |
|       |                   |                  |                      |             |               |       |                |             |            |            |                   |   |
|       |                   |                  |                      |             |               |       |                |             |            |            | The second second | ļ |
| fex : | Ern Add ma Er     | 1 Dat            |                      |             |               |       | 10000          |             | PWG        | RECTOTAL 1 | 31293139          |   |
| lece  | utty Ordered, I   | lot Recently Ord | ered ito prom        | ote) and Sp | ecial Offers  |       | Ma-Soft        |             |            |            |                   |   |
|       | >>> Stock Co      | de Description   |                      | 7:1         | ce Dty        | 100   | Information    | 1001        |            |            |                   |   |
| 14    | 3002329           | CANOR RE-21      | HATTERY              |             | 67.20         | 1.00  | finder: 09/0   | 3/09        |            |            |                   |   |
| 12    | 3007174           | NINIM COOLES     | DC 8800              | 1,          | 199.96        | 1.00  | Order: 09/0    | 3709        |            |            |                   |   |
| 2     | 3005412           | OLYNYUS CAN      | IDIA MATTER I        | 49.0 1,     | 110.00        | 1,00  | Ordet: 05/0    | 3/09        |            |            |                   |   |
| 12    | 0201310           | CARON EF-5       | 17-85 \$4-5.0        | IS          | 664.00        | 1.00  | To Offet:      |             |            |            |                   |   |
| 12    | 0201050           | CANON EF SOI     | M F1.8 II            | an 1        | 132.00        | 2.00  | To Offer:      |             |            |            |                   |   |
| 10    | 0201718           | CANON EF 28-     | -101M F3.5-4         | 1.5         | 312.00        | 1.00  | To Offer:      |             |            |            |                   |   |
| 13    | 0201756           | CANUN EF 75-     | -300mm #4.0-5        | 5.6         | D86.D0        | 2.00  | To Dffer:      |             |            |            |                   |   |
|       | 0204186           | CANON 420150     | FLASH                |             | 324.00        | 1.00  | To Dffer: A    | Grant Flag  | hi         |            |                   |   |
| 12    | 0204194           | CARDIN SINCEDC   | FLASH                |             | 576.00        | 2,00  | To Offer:      |             |            |            |                   |   |
| 10    | 0205200           | CARON 85-603     | EVENES REMOTS        | E E         | 30,00         | 1.00  | To Dffwr:      |             |            |            |                   |   |
|       |                   |                  | CONCRETE AND ADDRESS | 10.1-       | C 2013 P      | 0.00  |                |             |            |            |                   |   |

Slide notes: From the Order screen, we also have functions for entry points to the Diary, Tasks, and user Messages.

| S NEVI   | Color Client v3. | 18 ; My IES | Nac : (maci       | e=4]         |               |      |                                                                          |                     |               | 1         | -  |
|----------|------------------|-------------|-------------------|--------------|---------------|------|--------------------------------------------------------------------------|---------------------|---------------|-----------|----|
| L Ex Sie | () •             | 5           |                   | <b>()</b> () | ) ((          |      | 0. HE H                                                                  |                     |               | 0         |    |
|          |                  | Cus         | tomer Ord         | er           | Process Onl   | ler: | Orig<br>Place Onter Em In<br>One                                         | Cantect<br>12/03/20 | 109           |           |    |
|          | Cutter           | of country  | arr, mentan       |              | Deal Function | 084  | Functions                                                                | 8                   |               |           |    |
| From C   | stalor.          |             |                   |              |               |      | Lost Sale Reporting                                                      | -                   |               |           |    |
|          | tock Lode        | Stote Der   | eription          | Price        | Cust Price 0  | Ity  | Creat Veryo                                                              | 4                   | Tax 1         | nri Value | E. |
| 1        | 3007174          | 01 10       | NOM CODLPEX 58    | 1.199.96     | 1.199.96      |      | Notes to the Deal                                                        | 1,199,96            | 167.99        | 1,367,95  | 1  |
| 2 /      | 0201756          | 01 04       | MUN EF 75-301M    | 288.00       | 255.00        |      | CRM Connectional                                                         | 576,00              | 80.64         | 656,64    | £  |
|          | 3005412          | 01 01       | MEPUS CANCOLA     | 1,110.00     | 1,110.00      |      | Tax Toggle                                                               | 1,110,00            | 155.40        | 1,265,40  | 1  |
|          |                  |             |                   |              |               |      | Send User Message<br>Diary<br>New Task<br>Ratal Catalog<br>Nore of These |                     |               |           |    |
|          |                  |             |                   |              |               |      |                                                                          |                     |               |           |    |
| dec Pre  | Add tru Ed       | Det         |                   |              |               |      |                                                                          |                     | PRIVING YOTAL | 3,289.99  |    |
| Recent   | ty Ordered, No   | Recoutty    | Ordered ito prass | ate) and Spi | scial Offices |      | Re-Bot                                                                   |                     |               |           |    |
|          | >> Stock Code    | Descripts   | an                | Tett         | ce Uty        |      | Information                                                              |                     |               |           |    |
| 4        | 3002329          | CARDE HE    | -21 BATTERY       |              | 67.20         | 1.00 | finder: 09/03/09                                                         |                     |               |           |    |
| 2 1      | 3007174          | NIKIN CO    | OLFIX 0000        | 1,           | 199.95        | 1.00 | Order: 09/03/09                                                          |                     |               |           |    |
| 3.3      | 3005412          | OLYNFUS     | CANED IA MATTER P | 90 1,        | 110.00        | 1,00 | Ordet: 05/03/09                                                          |                     |               |           |    |
| 4 1      | 0201310          | CARDE EN    | -5 17-85 \$4-5.0  | 15           | 564.00        | 1.00 | To Offec:                                                                |                     |               |           |    |
| 3 (      | 0201050          | CANON EN    | SOME F1.8 II      |              | 132.00        | 2.00 | To Offer:                                                                |                     |               |           |    |
| d (      | 0201718          | CARON EP    | 28-10100 93.5-4   | .s 3         | SL2.00        | 1.00 | To Offer:                                                                |                     |               |           |    |
| 3 (      | 0201756          | CANUN EP    | 75-30088 \$4.0-5  | .6           | 085.00        | 2.00 | To Dffer:                                                                |                     |               |           |    |
| 8 1      | 0204186          | CANON 42    | SIEC FLASH        | aa 3         | 324.00        | 1.00 | To Differ: A Great                                                       | Flash!              |               |           |    |
| 14       | 0204194          | CARDIE 52   | NEX FLASH         | 2            | 576.00        | 2,00 | To Offer:                                                                |                     |               |           |    |
| 1000     | 0108300          | CARDE OF    | -SOE/SOED REMOTE  | E 2          | 30,00         | 1.00 | To Offer:                                                                |                     |               |           |    |

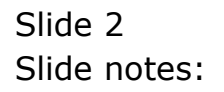

| Str  | rigator Client vi<br>e. Que Function                                                                                                    | C18 : My<br>Common | ILS Nac . (mad<br>de   | e-/          |                              |              |                                                                                           |                      |            | 10       | -  |
|------|----------------------------------------------------------------------------------------------------|--------------------|------------------------|--------------|------------------------------|--------------|-------------------------------------------------------------------------------------------|----------------------|------------|----------|----|
| 163  | (7)<br>Slock 2.0fter                                                                                                    | ļ                  |                        | <b></b>      | ) ((                         | _            |                                                                                           |                      |            | 0        | _  |
|      | Curte                                                                                                    |                    | istomer Ord            | ler          | Process Orde<br>Deal Functio | 917<br>RHT 8 | Origin<br>Place Onter Buy Int<br>Onte<br>any for Later                                    | Contect<br>12/03/200 | r i        |          |    |
| 200  | 0.00400                                                                                                    |                    |                        |              |                              |              | Functions                                                                                 | N O                  |            |          |    |
| From | Catalog: -                                                                                                    |                    |                        |              |                              |              | David Veryor                                                                              | 45 20                |            |          |    |
|      | Stock Code                                                                                                    | Stote              | Description            | Price        | Cust Price (                 | ¥.           | Notes to the Deal                                                                         | 1 D                  | × In       | ri Value | ł, |
| - 4  | 3007174                                                                                                    | 01                 | RENUM CODIFIX 68       | 1,199.95     | 1,199.96                     | 1            | CRM Connectional                                                                          | 1,199.96             | 167.99     | 1,367.95 | E  |
| 1.2  | 0201756                                                                                                    | 01                 | CADDR EF 75-301M       | 268.00       | 255.00                       | - 2          | Tax Togole                                                                                | 576.00               | 80.64      | 656.64   | 1  |
| 3    | 1000414                                                                                                    |                    | USING LANEDLA          | 1,110.00     | 1,110.00                     |              | Convenience<br>Send Liver Moscoye<br>Diary<br>New Tesk<br>Retail Catalog<br>Nore of These | 1,110,00             | 135,40     | 1,000.40 |    |
|      |                                                                                                    | 10.04              |                        |              |                              |              |                                                                                           |                      |            | 1.0.000  |    |
| des: | Pre Add tro Ed                                                                                                    | Ref.               |                        |              | 021212070                    |              | No. of Concession, Name                                                                   | 11                   | CIEE TOTAL | 31293139 |    |
| Rece | ntly Ordered, N                                                                                                    | of Recen           | itty Ordered (to press | ate) and Spo | ectal Offers                 | - 3          | IN-DUS                                                                                    |                      |            |          |    |
| 1102 | 333 Stock Cad                                                                                                    | a Descrit          | ption                  | 761          | ce Dry                       | 0.04         | Information                                                                               |                      |            |          |    |
| 1    | 3002329                                                                                                    | CARDE              | RD-21 HATTERY          |              | 67.20                        | 1.00         | undet: 09/03/09                                                                           |                      |            |          |    |
| 1.2  | 3007174                                                                                                    | N LICEN            | C00111X 0000           | 1,           | 199.96                       | 1.00         | Order: 09/03/09                                                                           |                      |            |          |    |
| 3    | 3005412                                                                                                    | OLARA              | US CANEDIA MASTER I    | 9D 1,        | 110.00                       | 1,00         | Ordet: 05/03/09                                                                           |                      |            |          |    |
| - 24 | 0201310                                                                                                    | CARON              | EF-5 17-85 F4-5.0      | IS           | 564.00                       | 1.00         | To Dffet:                                                                                 |                      |            |          |    |
| 100  | 0201050                                                                                                    | CANOR              | EF SOME F1.8 II        | as i         | 132.00                       | 2.00         | To Offer:                                                                                 |                      |            |          |    |
| đ    | 0201718                                                                                                    | CARON              | EF 28-10110 93.5-4     | 1.5 3        | SL2. DO                      | 1.00         | To Offer:                                                                                 |                      |            |          |    |
| 3    | 0201756                                                                                                    | CANON              | EF 75-30088 \$4.0-5    |              | D86.D0                       | 2.00         | To Dffer:                                                                                 | 1002                 |            |          |    |
| a    | 0204156                                                                                                    | CANDI              | 420EX FLASH            |              | 324.00                       |              | To Dffer: A Great F                                                                       | lam!                 |            |          |    |
| - A  | 0204194                                                                                                    | CARDI              | SDOEC FLASH            |              | 576.00                       | 2,00         | To Offer:                                                                                 |                      |            |          | 4  |
|      | and the second second se | 107 A 10 10 10 10  | DS. OTTAKEN DEMOTS     |              | 10.00                        | 0.00         | The Difference                                                                            |                      |            |          |    |

## Slide 3 Slide notes: We look at the User Message 1st.

| Subnik Quit Function                                                                                                    | is Connends                                                                                                    | ie-r1                                                                                                    |                                                                                                    |                                                                                                    |                                     |                       |             | -        |
|----------------------------------------------------------------------------------------------------|----------------------------------------------------------------------------------------------------|----------------------------------------------------------------------------------------------------|----------------------------------------------------------------------------------------------------|----------------------------------------------------------------------------------------------------|-------------------------------------|-----------------------|-------------|----------|
|                                                                                                    | 9                                                                                                    |                                                                                                    |                                                                                                    | n = 1                                                                                                    |                                     |                       |             | (e)      |
| L Ex Slade 2 Office                                                                                                    |                                                                                                    |                                                                                                    |                                                                                                    |                                                                                                    |                                     |                       |             |          |
|                                                                                                    | Customer Or                                                                                                    | ier                                                                                                    | Process Order:                                                                                                    | Place Onter                                                                                                    | Crighteon<br>Ear Dehrmy             | Contect<br>12/03/2009 | 8           |          |
| Curt                                                                                                    | con countral, techtia.                                                                                                    |                                                                                                    | Deal Functions:                                                                                                    | Save for Later<br>Eurofians                                                                                                    | 8                                   |                       |             |          |
| rem Catalog: .                                                                                                    |                                                                                                    |                                                                                                    |                                                                                                    |                                                                                                    |                                     |                       |             |          |
| Stock Code                                                                                                    | Store Description                                                                                                    | Price f                                                                                                    | oust Price Uty                                                                                                    | Serial/                                                                                                    | Batch Total                         | TR                    | x In        | ri Value |
| 1 3007174                                                                                                    | 01 MERCIN COOLPEX 58                                                                                                    | 1,199.96                                                                                                    | 1,199.96                                                                                                    | 1.00                                                                                                    | 1                                   | 199.96                | 167.99      | 1,367.95 |
| 2 0201756                                                                                                    | 01 CABON EF 75-301M                                                                                                    | 288.00                                                                                                    | 255.0D                                                                                                    | 2.00                                                                                                    |                                     | 576.00                | 00.64       | 656.64   |
| 1 3005412                                                                                                    | 01 DIVERUS CANCELA                                                                                                    | 1.110.00                                                                                                    | 1.110.00                                                                                                    | 1.00                                                                                                    | 1                                   | 110.00                | 155,40      | 1,265,40 |
|                                                                                                    |                                                                                                    |                                                                                                    |                                                                                                    |                                                                                                    |                                     |                       |             |          |
|                                                                                                    |                                                                                                    |                                                                                                    |                                                                                                    |                                                                                                    |                                     |                       |             |          |
|                                                                                                    |                                                                                                    |                                                                                                    |                                                                                                    |                                                                                                    |                                     | 24                    | CASE TO TAL | 3,289,99 |
| ex [ Div   Sold ] bis ] \$                                                                                                    | ( pr                                                                                                    |                                                                                                    |                                                                                                    |                                                                                                    |                                     |                       |             |          |
| ec   pe   5dd   tra   ga                                                                                                    | 1 [ ga ]<br>for Recently Ordered Ito pros                                                                                                    | nate) and Spe                                                                                                    | cial Offers                                                                                                    | Re-Bot                                                                                                    |                                     |                       |             |          |
| er   De   6dd   tra   6d<br>ecently Ordered, 1<br>>>> Stock Co                                                                                                    | to perform the property of the property of the property of the property of the property of the performance of the performance o | note) and Spe<br>Fric                                                                                                    | cial Offers<br>«                                                                                                    | Fo-Bod<br>Information                                                                                                    |                                     |                       |             |          |
| ec De 6dd tra 6<br>ecently Ordered, 1<br>333 Stock Co<br>1 3002329                                                                                                    | i Del<br>Not Recently Ordered Ho prom<br>Se Description<br>CANON NE-21 BATTERY                                                                                                    | note) and Spe<br>7210                                                                                                    | cial Offices<br>• Dty<br>\$7.20 1.00                                                                                                    | Fo-Bod<br>Information<br>Order: 09/0                                                                                                    | 3/09                                |                       |             |          |
| e: Du  643  bu   E<br>ecently Ordered, I<br>>>> Stock Co<br>1 3002329<br>2 3007174                                                                                    | I De<br>Not Recently Ordered to prov<br>Se Description<br>CANON RD-21. BATTERY<br>RIELN COOLFIX 0000                                                                                                    | nate) and Spe<br>Fric<br>1,1                                                                                                    | cial Offers<br>e Dty<br>67.20 1.00<br>99.96 1.00                                                                                                  | Fe-Bod<br>Information<br>Order: 09/0<br>Order: 09/0                                                                                                    | 5/09<br>5/09                        |                       |             |          |
| ex [pw [gdd] tru [gr<br>ecently Ordered, J<br>>>> Stock Con<br>1 3002129<br>2 3007174<br>3 3005412                                                                    | b) Det<br>Not Recently Ordered its pres<br>de Description<br>CAUGE RE-LL BATTERY<br>RIEUN COOLEX BOOD<br>OLYMPUS CAMEDIA INATER                                                                                                    | nate) and Spe<br>7cto<br>1,2<br>190 1,1                                                                                                    | cial Offices                                                                                                    | Ro-Bod<br>Information<br>Arder: 09/0<br>Order: 09/0<br>Order: 05/0                                                                                                    | 3/09<br>5/09<br>3/09                |                       |             |          |
| ex [pw [5dd] tru [ p<br>ecently Ordered, J<br>>>> Stock Col<br>1 3002129<br>2 3007174<br>3 3005412<br>4 0201310                                                       | I De<br>Not Recently Ordered (to pres<br>de Description<br>CARDE NE-21 BATTERY<br>RIHIN COLFIX SBOD<br>OLYMPUS CAMEDIA HASTER<br>CARDE EF-5 17-85 F4-5.0                                                                                                    | nate) and Spe<br>Fric<br>1,2<br>PRD 1,1<br>IS D                                                                                                    | cial Offers<br>8 Uty<br>87,20 1.00<br>99,96 1.00<br>10,00 1.00<br>64,00 1.00                                                                      | ForBot<br>Information<br>Arder: 09/0<br>Order: 09/0<br>Order: 05/0<br>To Offer:                                                                                                    | 5/09<br>5/09<br>5/09                |                       |             |          |
| er [pu   443   pu   50<br>ecently Ordered. 1<br>>>> Stack Co<br>1 3002329<br>2 3007174<br>3 3008432<br>4 0201310<br>5 0201310                                         | I pal<br>Not Recently Ordered ito press<br>as Description<br>CARON RB-21 BATTERY<br>MILLIN COLFIX 8000<br>OLYMPIN CARDIA MATTER<br>CARON EF-5 17-85 74-5.0<br>CARON EF-5 17-85 74-5.0                                                                                                    | note) and Spe<br>Frice<br>1,2<br>PRD 1,1<br>IX D<br>I                                                                                                    | cial Offers<br>• Uty<br>67.20 1.00<br>99.96 1.00<br>10.00 1.00<br>64.00 1.00<br>12.00 2.00                                                        | Ro-Bod<br>Information<br>Order: 09/0<br>Order: 09/0<br>Order: 06/0<br>To Offer:<br>To Offer:                                                                                            | 5/09<br>5/09<br>5/09                |                       |             |          |
| er Pre 468 pr 12<br>eccently Ordered, J<br>>>> Stack Co<br>1 7002329<br>2 3007474<br>3 2008412<br>4 0201310<br>1 0201450<br>6 0201716                                 | Igat     Not Recently Ordered to pres     as Description     CARON RE-11 HATTERY     MILLIN COLFEX 8000     OLYMPUS CAREDIA NATTER     CARON EX-5 17-85 74-5.0     CARON EX 50HE 71.8 11     CARON EX 10-105HE 75.8                                                                                                    | PRD 1,1<br>4,5 3                                                                                                    | ctal Offees<br>e Dty<br>67.20 1.00<br>99.96 1.00<br>10.00 1.00<br>64.00 1.00<br>12.00 2.00<br>12.00 1.00                                          | ForBot<br>Information<br>Order: 09/0<br>Order: 09/0<br>Order: 09/0<br>To Offer:<br>To Offer:<br>To Offer:                                                                               | 5/09<br>5/09<br>5/09                |                       |             |          |
| et Pre 644 pr 22<br>eccently Ordered J<br>>>> Stack Co<br>1 3002329<br>2 3007174<br>3 1008412<br>4 0201310<br>3 0201412<br>6 0201310<br>6 0201716<br>7 0201756        | d pad<br>Not Recently Ordered Ho prom<br>de Description<br>CANON KR-LL HATTERY<br>WINDW COLFIX 0000<br>OLYNYUS CANDIA MOSTER<br>CANON EY-S 17-05 F4-5.0<br>CANON EY SOME F2.6 II<br>CANON EY 10-105ME F2.6<br>CANON EY 10-105ME F4.0-                                                                                                    | PRD 1,12<br>PRD 1,12<br>PRD 1,1<br>IS 0<br>I<br>4.5 3<br>5.6 20                                                                                                    | cial Offees<br>a Dty<br>57.50 1.00<br>59.96 1.00<br>10.00 1.00<br>64.00 1.00<br>12.00 2.00<br>15.00 2.00                                          | ForBot<br>Information<br>Order: 09/0<br>Order: 09/0<br>Order: 09/0<br>To Offer:<br>To Offer:<br>To Offer:<br>To Offer:                                                                  | 5/09<br>5/09<br>5/09                |                       |             |          |
| et Fre   644   Hr   52<br>etentity Ordered. 1<br>>>> Stack Ca<br>1 300329<br>2 3007174<br>3 2005412<br>4 0201310<br>5 0201310<br>6 0201310<br>7 0201756<br>6 0204185  | Not Recently Ordered to pres<br>in Description<br>CANON HE-31. NATTERY<br>WIELD COLLFIX 0000<br>OLYMPUS CANDIA MATTER<br>CANON EF 317-05 F4-5.0<br>CANON EF 33-103HE F3.5-<br>CANON EF 73-103HE F4.0-<br>CANON 4000C FTASH                                                                                                    | ante) and Spe<br>7ccc<br>1,25<br>990 1,1<br>15 5<br>4,5 3<br>5,6 3                                                                                                    | cial Offices<br>a Dty<br>57.20 1.00<br>59.96 1.00<br>10.00 1.00<br>54.00 1.00<br>12.00 2.00<br>12.00 2.00<br>24.00 1.00                           | Ro-Bor<br>Information<br>Order: 09/0<br>Order: 06/0<br>To Offer:<br>To Offer:<br>To Offer:<br>To Offer:<br>To Offer:                                                                    | 3/09<br>3/09<br>3/09<br>Great Flash |                       |             |          |
| er [ye ] 643 [ye ] 55<br>eccently Ordered, J<br>>>> Stack Co<br>1 30021274<br>3 3005412<br>4 0201310<br>5 020150<br>6 0201710<br>7 0201756<br>8 02014126<br>9 0204164 | I pal<br>Not Recently Ordered to pres<br>as Description<br>CARON RD-21. BATTERY<br>MILLIN COLFIX: 6000<br>OLVINTUS CARDIA MATTER<br>CARON EY-5 17-58 74-5-0<br>CARON EY 28-10500 FA.9-<br>CARON EY 28-10500 FA.9-<br>CARON EY 15-30000 FA.9-<br>CARON 420122 FLASH<br>CARON 450022 FLASH                                                                                                    | and Spe<br>7tco<br>1,1<br>980 1,1<br>15 5<br>4,5 3<br>5,6 2<br>3<br>5,6 3<br>5,7 3<br>5,7 3<br>5,8 3<br>5,8 3<br>5,8 3<br>5,8 3<br>5,8 3<br>5,8 3<br>5,8 3<br>5,8 3<br>5,8 3<br>5,8 3<br>5,8 5<br>5,8 5<br>5,9 5<br>5,9 5,9 5<br>5,9 5,9 5,9 5,9 5,9 5,9 5,9 5,9 5,9 5,9 | ctal Offices<br>Dty<br>67,20 1.00<br>89,96 1.00<br>10,00 1.00<br>64,00 1.00<br>12,00 1.00<br>12,00 1.00<br>12,00 1.00<br>24,00 1.00<br>24,00 1.00 | Ro-Bod<br>Information<br>Order: 09/0<br>Order: 09/0<br>Order: 09/0<br>To Offer:<br>To Offer:<br>To Offer:<br>To Offer:<br>To Offer:<br>To Offer:<br>To Offer:<br>To Offer:<br>To Offer: | 5/09<br>5/09<br>5/09<br>Genut Flash | .1                    |             |          |

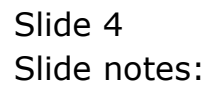

| Mel I | ES Navigator Client<br>Subnit Quit Functio | v8.18 : Wy ILS - Mac : [mode=/]<br>vis Connends |                  |        |                                                                      |
|-------|--------------------------------------------|-------------------------------------------------|------------------|--------|----------------------------------------------------------------------|
|       | - 0                                        | e v v v v v v v v v v v v v v v v v v v         | () <b>« »</b> 57 | •      | 0 Ø Ø                                                                |
|       | Reports                                    | >>> Report Key Title                            |                  | *      | Open Raport<br>Delate Reports<br>Delate Al Reports                   |
|       | IES Mail IN                                | Nec Du<br>300 Index<br>1                        | Status           | YION A | Road Mail<br>Datate form in Bas                                      |
|       |                                            |                                                 |                  |        | Citizer in Box<br>Citizer in and Out Box                             |
|       | IES Mail OUT                               | 555 Guther<br>1 1405142691 Whatever             | Status<br>Nailed | 1      | New Mossiele<br>Access OutBox<br>Delete from OutBox<br>Clear Out Box |
| E     |                                            |                                                 |                  |        |                                                                      |

Slide notes: If there is a need to send a Message to another User, then it can be performed from here.

| Short                                                                  | igator Client v3.<br>Colt. Functions                                                                                                    | 18 J.My                                                                                                    | ILS Nac (mac                                                                                                    | e-/                                                                                         |                                                                                                    |                                                                                                    |                                          |                       |             | -        |
|------------------------------------------------------------------------|----------------------------------------------------------------------------------------------------|----------------------------------------------------------------------------------------------------|----------------------------------------------------------------------------------------------------|---------------------------------------------------------------------------------------------|----------------------------------------------------------------------------------------------------|----------------------------------------------------------------------------------------------------|------------------------------------------|-----------------------|-------------|----------|
| -                                                                      | (i) (i                                                                                                    | ()                                                                                                    | 1                                                                                                    | ()<br>()                                                                                    | <u> </u>                                                                                                    | <i>n</i> – †                                                                                                    | -                                        | _                     | (9)         | (e)      |
| 1 Ex S                                                                 | lock 2.0mw                                                                                                    | l                                                                                                    |                                                                                                    |                                                                                             |                                                                                                    |                                                                                                    |                                          |                       |             |          |
|                                                                        |                                                                                                    | <u>c</u> i                                                                                                    | istomer Ord                                                                                                    | er                                                                                          | Process Order                                                                                                    | Place Onter                                                                                                    | Olgowen<br>Em belong                     | Contect<br>12/03/2009 |             |          |
|                                                                        | Cuttor                                                                                                    | er 900                                                                                                    | eral, nersa                                                                                                    |                                                                                             | Deal Function                                                                                                    | : Save for Later<br>Eurofians                                                                                                    | 8                                        |                       |             |          |
| From                                                                   | Catalog: -                                                                                                    |                                                                                                    |                                                                                                    |                                                                                             |                                                                                                    |                                                                                                    |                                          |                       |             |          |
|                                                                        | Stock Code                                                                                                    | Stote                                                                                                    | Description                                                                                                    | Price                                                                                       | Cust Price Uty                                                                                                    | Serial                                                                                                    | /Batch Total                             | Th                    | x In        | ri Value |
| 4                                                                      | 3007174                                                                                                    | 01                                                                                                    | MINUM CODLFEX 58                                                                                                    | 1,199.96                                                                                    | 1,199.96                                                                                                    | 1.00                                                                                                    | 1                                        | 199.96                | 167.99      | 1,367.95 |
| 2                                                                      | 0201756                                                                                                    | 01                                                                                                    | CAMUN EF 75-3010                                                                                                    | 258.00                                                                                      | 288.0D                                                                                                    | 2.00                                                                                                    |                                          | 576.00                | 00.64       | 655.64   |
| 1                                                                      | 3005432                                                                                                    | 01                                                                                                    | DIVERPOS CAREDIA                                                                                                    | 1,110.00                                                                                    | 1,110.00                                                                                                    | 1.00                                                                                                    | 1                                        | ,110.00               | 155,40      | 1,265,40 |
|                                                                        |                                                                                                    |                                                                                                    |                                                                                                    |                                                                                             |                                                                                                    |                                                                                                    |                                          |                       |             |          |
|                                                                        |                                                                                                    |                                                                                                    |                                                                                                    |                                                                                             |                                                                                                    |                                                                                                    |                                          |                       |             | 1.0.000  |
|                                                                        |                                                                                                    |                                                                                                    |                                                                                                    |                                                                                             |                                                                                                    |                                                                                                    |                                          | PA                    | ACIES TOTAL | 31383139 |
| ger P                                                                  | ru ficht bra bit                                                                                                    | Ref.                                                                                                    |                                                                                                    |                                                                                             |                                                                                                    |                                                                                                    |                                          |                       |             |          |
| <u>gesi p</u><br>Recer                                                 | ntly Ordered, No                                                                                                    | t Recei                                                                                                    | tty Ordered (to press                                                                                                    | ste) and Spo                                                                                | ecial Offers                                                                                                    | Re-Bot                                                                                                    |                                          |                       |             |          |
| <u>ger i P</u><br>Recer                                                | ty (5d) to (5d)<br>ty Ordered, No<br>>>> Stock Code                                                                                                    | t Recei<br>Descrit                                                                                                    | nty Ordered (to prom<br>ption                                                                                                    | ote) and Spo<br>7cto                                                                        | ecial Offers<br>ce Dty                                                                                                    | Fo-Bot<br>Information                                                                                                    |                                          |                       |             |          |
| <u>jezip</u><br>Recer                                                  | the 6dd bu [5d]<br>http://doceneil.No<br>3002329                                                                                                    | t Recei<br>Descrit<br>CARDR                                                                                                   | nty Ordered Ho press<br>ption<br>RD-21 BATTERY                                                                                                    | ate) and Spo<br>7cto                                                                        | ecial Offers<br>Ca Dty<br>67.20 1.                                                                                                    | Fo-Bod<br>Information<br>Of Order: 09/                                                                                                    | 03/09                                    |                       |             |          |
| gesig<br>Recer<br>1<br>2                                               | nty Ordered, No<br>3002329<br>3007174                                                                                                    | CARDS<br>RIEDS                                                                                                    | tty Ordered ito prom<br>ption<br>ND-21 BATTERY<br>COOLFIX 8800                                                                                                    | ate) and Spo<br>Fra<br>1,1                                                                  | ecial Offers<br>cs Dty<br>67.20 1.<br>199.96 1.                                                                                                    | Fo-Bot<br>Information<br>00 finder: 09/0<br>00 finder: 09/0                                                                                                    | 03/09<br>03/09                           |                       |             |          |
| <u>yeri p</u><br>Recer<br>1<br>2<br>3                                  | ne   643   ma   64<br>mty Ordered, No<br>>>> Stock Code<br>3002329<br>3007174<br>3008432                                                                                          | Descrit<br>Descrit<br>CARDR<br>RINDR<br>OLYRY                                                                                 | Hy Ordered Ho prom<br>ption<br>HE-21 BATTERY<br>COOLFIX GBOD<br>US CANDIA MATTER P                                                                                                    | ate) and Spo<br>7213<br>90 1,1                                                              | ecial Offers<br>cs Bty<br>67.20 1.<br>199.96 1.<br>110.00 1.                                                                                                    | ForBot<br>Information<br>Of Order: 09/0<br>Of Order: 09/0<br>Of Order: 06/0                                                                                                    | 03/09<br>03/09<br>03/09                  |                       |             |          |
| <u>ges i p</u><br>Recer<br>1<br>2<br>3<br>4                            | pa (gdd) pa (gd)<br>ntly Ordered, No<br>202 Stock Code<br>3002329<br>3007174<br>3005432<br>0201330                                                                                | Descrit<br>Descrit<br>CARDR<br>RINDR<br>OLYRF<br>CARDR                                                                        | HIY Ordered Ho press<br>ption<br>NE-21 HATTERY<br>COOLFIX 8000<br>UN CANDIA MATTER P<br>EF-5 17-85 F4-5.0                                                                                         | ate) and Spo<br>Fils<br>RD 1,1<br>IS 1                                                      | ectal Offers<br>ce Dty<br>67.20 1.<br>199.96 1.<br>110.00 1.<br>964.00 1.                                                                                                    | Ro-Bod<br>Information<br>00 Order: 09/0<br>00 Order: 09/0<br>00 Order: 06/0<br>00 To Offer:                                                                                                    | 03/09<br>03/09                           |                       |             |          |
| <u>yer i p</u><br>Recer<br>1<br>2<br>3<br>4<br>3                       | te (5dd) tra (5d)<br>ntly Ordered, No<br>2002 Stock Code<br>3002329<br>3007174<br>2005412<br>0201310<br>0201650                                                                   | EM<br>TRECOL<br>DESCRIP<br>CARDIN<br>CARDIN<br>CARDIN                                                                         | nty Ordered to press<br>ption<br>the-LL BATTERY<br>COLLFIX 8800<br>US CARDIA NATTER 9<br>EF-5 17-85 F4-5.0<br>EF 50181 F1.8 II                                                                    | ate) and Spo<br>First<br>90 1,1<br>IS 1                                                     | Otal Offices           OK         Uty           67,20         1.           199,96         1.           110,00         1.           132,00         2.                                                                                                    | Ro-Bod<br>Information<br>00 Order: 09/0<br>00 Order: 09/0<br>00 Order: 06/0<br>00 To Offer:<br>00 To Offer:                                                                                                    | 03/09<br>03/09<br>03/09                  |                       |             |          |
| jezi g<br>Recer<br>1<br>2<br>3<br>4<br>5<br>6                          | te 644 in [gd]<br>itty Ordered, No<br>>>> Stock Code<br>3002329<br>3007174<br>3005432<br>0201310<br>0201650<br>0201718                                                            | Descrit<br>Descrit<br>CARDR<br>RINDR<br>OLYRF<br>CARDR<br>CARDR                                                               | Hty Ordered Ho prem<br>ption<br>HE-11 HATTERY<br>CONLETS BOD<br>UN CANDIA HATTER P<br>EF-5 17-65 F4-5.4<br>EF SOME F1.6 II<br>EF 10-101ME F5.5-4                                                  | ate) and Spo<br>Fils<br>90 1,1<br>15 1<br>1,5 2                                             | ecial Offices<br>cs Dty<br>67.20 1.<br>199.96 1.<br>110.00 1.<br>164.00 1.<br>132.00 2.<br>112.00 1.                                                                                                    | Pa-Bort<br>Information<br>00 Order: 09/0<br>00 Order: 09/0<br>00 Order: 06/0<br>00 To Offer:<br>00 To Offer:<br>00 To Offer:                                                                                                    | 03/09<br>03/09<br>03/09                  |                       |             |          |
| jex i g<br>Recei<br>1<br>2<br>3<br>4<br>5<br>6<br>7                    | te 644 in  [gd]<br>nty Ordered, No<br>>>> Stock Code<br>3002329<br>3007174<br>2008412<br>020130<br>0201650<br>0201710<br>0201756                                                  | Descrit<br>Caron<br>Caron<br>Caron<br>Caron<br>Caron<br>Caron<br>Caron                                                        | nty Ordered Ho press<br>ption<br>RE-EL BATTERY<br>CONLETX 9800<br>UN CANEDIA NATTER P<br>EF-5 17-85 F4-5.4<br>EF 30105 F1.8 II<br>EF 201-103ME F3.5-4<br>EF 75-300ME F4.8-5                       | ate) and Spo<br>First<br>90 1,1<br>15 1<br>1.5 1<br>.6 1                                    | ectal Offers<br>cs Dty<br>67.00 1.<br>199.96 1.<br>10.00 1.<br>664.00 1.<br>512.00 2.<br>512.00 1.<br>585.00 2.                                                                                                    | ParBod<br>Information<br>00 Order: 09/<br>00 Order: 08/<br>00 To Offer:<br>00 To Offer:<br>00 To Offer:<br>00 To Offer:<br>00 To Offer:                                                                                                    | 03/09<br>03/09<br>03/09                  |                       |             |          |
| ges E<br>Recei<br>1<br>2<br>3<br>4<br>5<br>6<br>7<br>8                 | be 644 bm 644<br>mty Ordered, No<br>555 Stock Code<br>3002129<br>3007174<br>2008412<br>0201310<br>0201650<br>0201756<br>0201756                                                   | Del<br>TRECE<br>CARON<br>RINON<br>OL/PD<br>CARON<br>CARON<br>CARON<br>CARON                                                   | Hy Ordered Ho press<br>prion<br>RE-21 BATTERY<br>COLFIX 8000<br>US CANDIA NATTER F<br>EF-5 17-85 F4-5.0<br>EF 50HE F1.8 II<br>EF 18-101HE F3.5-4<br>EF 75-100HE F4.0-5<br>420EX FLASH             | ate) and Spo<br>7mi<br>90 1,1<br>15 1<br>1.5 1<br>.6 1                                      | ocial Offices           or         Dty           67.30         1.           199.96         1.           100.00         1.           122.00         1.           123.00         2.           124.00         1.           125.00         1.           124.00         1.                                                                                                    | ParBod<br>Information<br>00 Order: 09/<br>00 Order: 09/<br>00 To Offer:<br>00 To Offer:<br>00 To Offer:<br>00 To Offer:<br>00 To Offer:<br>00 To Offer:<br>00 To Offer:                                                                                                    | 03/09<br>03/09<br>03/09<br>A Great Flash | ŭ                     |             |          |
| Jest F<br>Recei<br>1<br>2<br>3<br>4<br>3<br>4<br>5<br>6<br>7<br>8<br>9 | b) 648 mm [pl]<br>mity Ordered, No<br>>>> Search Code<br>3002129<br>3007174<br>3007174<br>30071274<br>30071274<br>0201330<br>0201330<br>0201350<br>0201756<br>02014165<br>0204165 | Del<br>t Recei<br>Descrit<br>CAROR<br>RUICOR<br>OLVED<br>CAROR<br>CAROR<br>CAROR<br>CAROR<br>CAROR<br>CAROR<br>CAROR<br>CAROR | Hy Ordered Ho press<br>prion<br>HE-21 BATTERY<br>COLLEX 8000<br>US CAMEDIA HASTER F<br>EF-5 17-85 F4-5.0<br>FF 30HE F1.8 II<br>EF 30HE F1.8 II<br>EF 35-10HE F3.5-4<br>420EX FLASH<br>SDOEX FLASH | ate) and Spo<br>First<br>SD 1,<br>15 1<br>15 1<br>15 1<br>15 1<br>15 1<br>15 1<br>15 1<br>1 | octal Offices           Dty           67,20         1.           199,96         1.           100,06         1.           101,00         1.           102,00         2.           112,00         1.           105,00         1.           105,00         1.           105,00         1.           105,00         2.           104,00         1.           105,00         2. | RosBod           Information           00         Grder: 09/0           00         Grder: 09/0           00         Grder: 09/0           01         To Differ:           02         To Differ:           03         To Differ:           04         To Differ:           05         To Differ:           06         To Differ:           00         To Differ:           00         To Differ: | 03/09<br>03/09<br>03/09<br>A Great Flash | à                     |             |          |

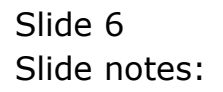

| Submi                                | ligator Client v<br>k. Quit: Function                                                                            | Connends                                                                                                    | msde-2                                                  |                                                                                                    |                                                                                                    |                                          |                       |              | -                |
|--------------------------------------|----------------------------------------------------------------------------------------------------|----------------------------------------------------------------------------------------------------|---------------------------------------------------------|----------------------------------------------------------------------------------------------------|----------------------------------------------------------------------------------------------------|------------------------------------------|-----------------------|--------------|------------------|
| - 10                                 | - () - (                                                                                                    | ά.                                                                                                    |                                                         | ·                                                                                                    | $\overline{n}$ $\overline{1}$                                                                                                    |                                          | _                     | (9)          | (e)              |
| ite s                                | lock 2.0the                                                                                                    | 1                                                                                                    |                                                         |                                                                                                    |                                                                                                    |                                          |                       |              |                  |
|                                      |                                                                                                    | Customer C                                                                                                    | Order                                                   | Process Onler:                                                                                                   | Place Onter                                                                                                    | Origination<br>E in Definition           | Contect<br>12/03/2009 | 9            |                  |
|                                      | Curt                                                                                                    | cel communant, memora                                                                                                    |                                                         | Deal Functions                                                                                                   | ; Save for Later<br>Eurofians                                                                                                    | 8                                        |                       |              |                  |
| 1000                                 | Catalog: -                                                                                                    |                                                                                                    |                                                         |                                                                                                    |                                                                                                    |                                          |                       |              |                  |
|                                      | Stock Code                                                                                                    | Store Description                                                                                                    | Price                                                   | Cust Price Uty                                                                                                   | Serial/                                                                                                    | Batch Total                              | Te                    | ( In         | ri Value         |
| 1                                    | 3007174                                                                                                    | 01 MINUM COOLFEX                                                                                                    | 58 1,199.96                                             | 1,199.96                                                                                                    | 1.00                                                                                                    | 1                                        | 199.96                | 167.99       | 1,367.95         |
| . 2                                  | 0201756                                                                                                    | 01 CABOR EF 75-30                                                                                                    | 10 288.00                                               | 255.00                                                                                                    | 2.00                                                                                                    |                                          | 576.00                | 00.64        | 656.64           |
| 1                                    | 3005432                                                                                                    | 01 DIVHPUS CANED?                                                                                                    | CA 1,110.00                                             | 1,110.00                                                                                                    | 1.00                                                                                                    | 1                                        | 110.00                | 155.40       | 1,265,40         |
|                                      |                                                                                                    |                                                                                                    |                                                         |                                                                                                    |                                                                                                    |                                          |                       |              |                  |
|                                      |                                                                                                    |                                                                                                    |                                                         |                                                                                                    |                                                                                                    |                                          |                       |              | The Annual State |
|                                      | te Add tru Ed                                                                                                    | Ref                                                                                                    |                                                         |                                                                                                    | 1000000                                                                                                    |                                          | PIV                   | CIEE TOTAL 1 | 31383136         |
| gans i F                             | utly Ordered, N                                                                                                  | of Recently Ordered ito p                                                                                                    | (conste) and Sp                                         | ecial Offers                                                                                                    | He-Bot                                                                                                    |                                          |                       |              |                  |
| ges i E<br>Recei                     |                                                                                                    | the second second s | 711                                                     | ce Dtv                                                                                                    | Information                                                                                                    |                                          |                       |              |                  |
| <u>lece</u> i                        | >>> Stock Cod                                                                                                    | a Description                                                                                                    |                                                         | The second second second second second second second second second second second second second second second s   |                                                                                                    |                                          |                       |              |                  |
| lecei<br>1                           | >>> Stock Cod<br>3002329                                                                                         | CANON NE-21 BATTERY                                                                                                    |                                                         | 67.20 1.                                                                                                    | DG finder: 09/0                                                                                                    | 13/09                                    |                       |              |                  |
| jec  <br>lecei<br>1<br>2             | >>> Stock Cod<br>3002329<br>3007174                                                                              | A Description<br>CANON NE-21 HATTERY<br>NIMON COOLFIX 8800                                                                                                    | 1,                                                      | 67.20 1.<br>199.96 1.                                                                                            | 00 finder: 09/0<br>00 finder: 09/0                                                                                                    | 13/09<br>13/09                           |                       |              |                  |
| tecei<br>1<br>2<br>3                 | >>> Stock Cod<br>3002329<br>3007174<br>3005412                                                                   | <ul> <li>Description</li> <li>CARON RD-21 BATTERY</li> <li>RIHON COOLFIX 0000</li> <li>OLYMPUS CAMIDIA MAST</li> </ul>                                                                                                    | 1,<br>TER 1950 1,                                       | 67.00 1.<br>199.96 1.<br>110.00 1.                                                                               | 00 Order: 09/0<br>00 Order: 09/0<br>00 Order: 06/0                                                                                                   | 13/09<br>13/09<br>13/09                  |                       |              |                  |
| jex   j<br>lecen<br>1<br>2<br>3<br>4 | >>> Stock Cod<br>3002329<br>3007174<br>3005412<br>0201310                                                        | a Description<br>CARON ND-21 HATTERY<br>RIHLW COOLFIX 0000<br>OLYMPUS CAMEDIA MATT<br>CARON EF-5 17-05 F4-                                                                                                    | 1,<br>TER DAD 1,<br>3.0 IS                              | 67.20 1.<br>199.96 1.<br>110.00 1.<br>664.00 1.                                                                  | 00 Ander: 09/0<br>00 Ander: 09/0<br>00 Ander: 06/0<br>00 To Offer:                                                                                   | 13/09<br>13/09<br>13/09                  |                       |              |                  |
| lecen<br>1<br>2<br>3<br>4<br>3       | >>> Stock Cod<br>3002329<br>3007174<br>3005412<br>0201310<br>0201650                                             | Description<br>CANON NE-21 BATTERY<br>NIEUW COLFIX 8800<br>OLYMPUS CANDIA NAST<br>CANON EY-5 17-85 F4-<br>CANON EY SOME F1.8 1                                                                                                    | 1,<br>TER 1980 1,<br>3.0 IS<br>I                        | 67.20 1.<br>199.96 1.<br>110.00 1.<br>664.00 1.<br>132.00 2.                                                     | 00 Arder: 09/0<br>00 Arder: 09/0<br>00 Arder: 06/0<br>00 To Offer:<br>00 To Offer:                                                                   | 15/09<br>15/09<br>15/09                  |                       |              |                  |
| 1<br>2<br>3<br>4<br>5<br>6           | >>> Stock Cod<br>3002329<br>3007174<br>3008412<br>0201310<br>0201650<br>0201650                                  | E Description<br>CANON NE-21 BATTERY<br>RIEUN COOLFIX 0000<br>OLYNYUS CANEDIA NATI<br>CANON EY-317-05 F4-<br>CANON EY 30NE F1.0 I<br>CANON EY 20-101NE F3                                                                                                    | 1,<br>TER 1950 1,<br>3.0 IS<br>II<br>1,5-4.5            | 67.20 1.<br>199.96 1.<br>110.00 1.<br>864.00 1.<br>132.00 2.<br>312.00 1.                                        | 00 Order: 09/0<br>00 Order: 09/0<br>00 Order: 09/0<br>00 To Offer:<br>00 To Offer:<br>00 To Offer:                                                   | 15/09<br>15/09<br>15/09                  |                       |              |                  |
| 1<br>2<br>3<br>4<br>5<br>7           | >>> Stock Cod<br>3002329<br>3007174<br>3008412<br>0201310<br>0201650<br>0201718<br>0201756                       | CARON RD-21 HATTERY<br>ATHEN COLFEX 8000<br>OLYMPUS CANDIA MATT<br>CARON EY-517-85 F4-<br>CARON EY 50100 F1.0 1<br>CARON EY 20-LOIND F2<br>CARON EY 73-300100 F4                                                                                                    | 1,<br>RER 0950 1,<br>3.0 I3<br>I<br>1.5-4.5<br>1.0-5.6  | 67.20 1.<br>199.96 1.<br>110.00 1.<br>164.00 1.<br>132.00 2.<br>312.00 1.<br>265.00 2.                           | 00 Order: D9/0<br>00 Order: D9/0<br>00 Order: D9/0<br>00 To Offer:<br>00 To Offer:<br>00 To Offer:<br>00 To Offer:                                   | 13/09<br>13/09<br>13/09                  |                       |              |                  |
| 1<br>2<br>3<br>4<br>5<br>7<br>8      | >>> 5teck Cod<br>3002329<br>3007174<br>3005412<br>0201310<br>0201650<br>0201756<br>0201756                       | CANON HE-LL HATTERY<br>MIELW COOLFIX GBOD<br>OLYMFUL CANEDIA HAST<br>CANON EY SOME F1.8 I<br>CANON EY SOME F1.8 I<br>CANON EY SOME F1.8<br>CANON EY SOME F1.8<br>CANON EY SOME F1.8                                                                                                    | 1,<br>TER PSD 1,<br>-5.0 IS<br>I<br>1,5-4.5<br>1,D-5.6  | 67.20 1.<br>199.96 1.<br>110.00 1.<br>194.00 1.<br>132.00 2.<br>312.00 1.<br>265.00 2.<br>324.00 1.              | 00 Order: 09/0<br>00 Order: 09/0<br>00 Order: 09/0<br>00 To Offer:<br>00 To Offer:<br>00 To Offer:<br>00 To Offer:<br>00 To Offer:<br>00 To Offer: J | 13/09<br>13/09<br>13/09<br>4 Great Flash | à                     |              |                  |
| 1 2 3 4 3 6 7 8 9                    | >>> Stock Cod<br>3002329<br>3007174<br>3008412<br>0201310<br>0201650<br>0201650<br>0201756<br>0201756<br>0204184 | Description<br>CARON N=21 BATTERY<br>RIEUN COLLEIX 0800<br>OLYNYUS CAUDIA NAT<br>CANON EY-5 17-05 Y4-<br>CANON EY-50187 71, 3<br>CANON EY 20-LOUME F3<br>CANON EY 73-300HF F4<br>CANON SHOES FLASH<br>CANON SHOES FLASH                                                                                                    | 1,<br>TER 1910 1,<br>3.0 IS<br>11<br>1,5-4,5<br>1,0-5,6 | 67.20 1.<br>199.96 1.<br>110.00 1.<br>664.00 1.<br>132.00 2.<br>312.00 1.<br>324.00 1.<br>324.00 1.<br>576.00 2. | 00 Grder: 09/0<br>00 Grder: 09/0<br>00 Grder: 05/0<br>00 To Offer:<br>00 To Offer:<br>00 To Offer:<br>00 To Offer:<br>00 To Offer: 4<br>00 To Offer: | 13/09<br>13/09<br>13/09<br>1 Great Flash | ì                     |              |                  |

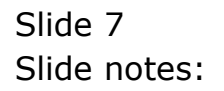

| Subr   | vigator Client v<br>ek Quit Function | s 18 : Ny 115 Nac - 🛛 (m<br>s Connends | nce-/        |                    |                |                                                                          |                   |                 | -               | 1 |
|--------|--------------------------------------|----------------------------------------|--------------|--------------------|----------------|--------------------------------------------------------------------------|-------------------|-----------------|-----------------|---|
| 15     | skak 2.0fm                           | a                                      |              | <u>.</u>           | <i>»</i>       | _                                                                        |                   |                 |                 |   |
|        |                                      | Customer O                             | der          | Process Order:     | Place Onter    | Origination (<br>East between (                                          | 001000<br>12/03/2 | 009             |                 |   |
|        | Out                                  | CON GROUPPOIL, THEREIN                 |              | Deal Functions:    | Save for Later | N                                                                        |                   |                 |                 |   |
|        | Catalog                              |                                        |              |                    | Eunstiane      | Lost Sale Reporting                                                      |                   |                 |                 | 1 |
| C1.000 | Stock Lode                           | Stote Description                      | Deice        | Point Deside liber | Terte          | Deal Views                                                               |                   | Tax             | Terret Minteres | 1 |
| 37     | 2002124                              | at wront conterv a                     | 1 1 100 00   | 1 ton of           | 1 an           | Notes to the Deal                                                        |                   | 147.00          | 1 347 08        | 1 |
| 1      | 0101354                              | OI PLANE COUPLA D                      | 1,199.90     | 288.00             | 2.00           | CRM Connections                                                          |                   | 401.55          |                 | d |
| 12     | 2018412                              | OI CABLE F 75-305                      | 1 110.00     | 1 110 00           | 2.00           | Tax Toggle                                                               |                   | 00.04           | 0.50,04         | 1 |
|        |                                      |                                        |              |                    |                | Send Unit Moning<br>Diary<br>New Task<br>Retail Catalog<br>Nore of These |                   |                 |                 |   |
|        |                                      |                                        |              |                    |                |                                                                          |                   |                 |                 |   |
| dec i  | Dre Add bra Er                       | 1 pr                                   |              |                    |                |                                                                          |                   | INVOICE TOTAL T | 3,283,99        |   |
| Rece   | intly Ordered, I                     | fot Recently Ordered ito pro           | motel and Sp | ecial Offers       | Re-Bot         |                                                                          |                   |                 |                 |   |
|        | >>> Stock Co                         | is Description                         | 7:1          | ca Dty             | Information    | and a second                                                             |                   |                 |                 |   |
| 4      | 3002329                              | CARDE RE-21 BATTERY                    |              | 67.20 1.0          | Order: 09/     | 03/09                                                                    |                   |                 |                 |   |
| . 2    | 3007174                              | NINUM COOLFIX SDGD                     | 1,           | 199.96 1.0         | Order: 09/     | 03/09                                                                    |                   |                 |                 |   |
| 10     | 3005412                              | OLYNFUS CANEDIA NASTR                  | R 1910 1,    | 110.00 1.0         | 0 Ordet: 06/   | 03/09                                                                    |                   |                 |                 |   |
| -4     | 0201310                              | CARON EF-5 17-85 74-5.                 | 0 15         | 664.00 1.0         | To Offact      |                                                                          |                   |                 |                 |   |
| 3      | 0201050                              | CANON EF SOME F1.8 II                  |              | 132.00 2.0         | To Offer:      |                                                                          |                   |                 |                 |   |
| đ      | 0201718                              | CARON EF 28-10188 93.                  | 5-4.5        | 312.00 1.0         | To Differ:     |                                                                          |                   |                 |                 |   |
| . 3    | 0201756                              | CANON EF 75-30080 \$4.1                | 0-5.6        | 285.00 2.0         | To Dffer:      |                                                                          |                   |                 |                 |   |
| a      | 0204186                              | CARDN 420EX FLASH                      |              | 324.00 1.0         | To Dffer:      | A Great Flash!                                                           |                   |                 |                 |   |
| 17     | 0204194                              | CARDN SEGEN FLASH                      |              | 576.00 2.0         | To Offer:      |                                                                          |                   |                 |                 |   |
| 30     | 0205290                              | CANDA RS-60E/60E3 REM                  | TTE E        | 30.00 1.0          | To Offer:      |                                                                          |                   |                 |                 |   |
| 144    | ******                               | and the second star and the            | anna t       | -mailt - mail      |                |                                                                          |                   |                 |                 |   |

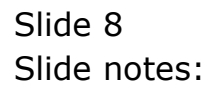

| Submit Quit Function | S.18 Wy ILS Was - (mass<br>is Commends                                                                                                    | -4                      |                                |                               |                    |            | 1        | - |
|----------------------|----------------------------------------------------------------------------------------------------|-------------------------|--------------------------------|-------------------------------|--------------------|------------|----------|---|
| 1 to Slock 2.0m      | مــــــــــــــــــــــــــــــــــــ                                                                                                    | • 0 «                   | » –                            |                               |                    | (*)        | 0        |   |
|                      | Customer Ord                                                                                                    | er Process Onle         | n Place Onter                  | Chighteon R<br>Earliethary 11 | mtecc<br>1/03/2009 |            |          |   |
| Cue                  | CODE COMPANYER, INCRESS.                                                                                                    | Deal Function           | e: Save for Later<br>Eunctions | X                             |                    |            |          |   |
| From Catalog: -      |                                                                                                    |                         |                                | Lost Sale Reporting           | 1.000              |            |          |   |
| Stock Code           | Store Description                                                                                                    | Price Cust Price Qt     | y Serie                        | Notes to the Deal             | Tax                | In         | -1 Value | æ |
| 1 3007174            | 01 MERON CODLFEX 58                                                                                                    | 1,199.96 1,199.96       | 1.00                           | CRIT Corpections              | 6                  | 167.99     | 1,367.95 | ъ |
| 2 0201756            | 01 CABUM EF 75-300M                                                                                                    | 288.00 288.0D           | 2.00                           | Tax Topple                    | a                  | 80.64      | 656.64   | 1 |
| 3 3005432            | 01 DIVHPUS CAREDIA                                                                                                    | 1,110.00 1,110.00       | 1.00                           | Commissions                   | α                  | 155.40     | 1,265.40 | Т |
|                      |                                                                                                    |                         |                                | Sond Uner Monsage             | 9                  |            |          | 1 |
|                      |                                                                                                    |                         |                                | DWY                           |                    |            |          | Т |
|                      |                                                                                                    |                         |                                | filmy Tank.                   | -                  |            |          | 1 |
|                      |                                                                                                    |                         |                                | Retail Catalog                |                    |            |          | 1 |
|                      |                                                                                                    |                         | 1                              | Nore of These                 | 1                  |            |          | 1 |
|                      |                                                                                                    |                         |                                |                               |                    |            |          | 1 |
| gen Die Add mu D     | d Dat                                                                                                    |                         |                                |                               | 16/0               | CE TOTAL T | 3,283,39 |   |
| Recently Ordered,    | Not Recently Ordered (to press                                                                                                    | ite) and Special Offers | Re-Bort                        |                               |                    |            |          |   |
| >>> Stock Co         | de Description                                                                                                    | Frice Dty               | Information                    | Second St.                    |                    |            |          |   |
| 1 3002329            | CARDE NE-21 BATTERY                                                                                                    | 67.00 1                 | .00 finder: 09/                | 03/09                         |                    |            |          |   |
| 2 3007174            | NINUM COOLFIX 0000                                                                                                    | 1,199.95 1              | .00 Under: 09/                 | 83/09                         |                    |            |          |   |
| 3 3005432            | OLYMPUS CANEDIA MASTER P                                                                                                    | RD 1,110.00 1           | .00 Ordet: 06/                 | 60 V E D                      |                    |            |          |   |
| 4 0201310            | CARON EF-5 17-85 F4-5.0                                                                                                    | 15 664.00 1             | .00 To Offer:                  |                               |                    |            |          |   |
| 5 0201050            | CANON EF SOME F1.8 II                                                                                                    | 132.00 2                | .DO To Offer:                  |                               |                    |            |          |   |
| 6 0201718            | CARON EF 26-10188 93.5-4                                                                                                    | .5 312.00 1             | .00 To Offer:                  |                               |                    |            |          |   |
| 7 0201756            | CANON EF 75-300ME F4.D-5                                                                                                    | .6 288.00 2             | .DO To Dffer:                  |                               |                    |            |          |   |
| 8 0204156            | CANON 420EC FLASH                                                                                                    | 324.00 1                | .00 To Dffer:                  | A Great Flazh!                |                    |            |          |   |
| 9 0204194            | CARON SEGEN FLASH                                                                                                    | 576.00 2                | .00 To Offer:                  |                               |                    |            |          |   |
|                      | THE REPORT OF A DESCRIPTION OF A DESCRIPTION OF A DESCRIP | 20.00 3                 | DO THE DESIGN                  |                               |                    |            |          |   |

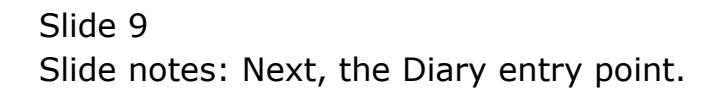

| Subnik Quit Function                                                                                                    | is Connends                                                                                                    | ie-r1                                                                                                    |                                                                                                    |                                                                                                    |                                     |                       |            | -        |
|----------------------------------------------------------------------------------------------------|----------------------------------------------------------------------------------------------------|----------------------------------------------------------------------------------------------------|----------------------------------------------------------------------------------------------------|----------------------------------------------------------------------------------------------------|-------------------------------------|-----------------------|------------|----------|
|                                                                                                    | 9                                                                                                    |                                                                                                    |                                                                                                    | n = 1                                                                                                    |                                     |                       |            | (e)      |
| L Ex Slade 2 Office                                                                                                    |                                                                                                    |                                                                                                    |                                                                                                    |                                                                                                    |                                     |                       |            |          |
|                                                                                                    | Customer Or                                                                                                    | ier                                                                                                    | Process Order:                                                                                                    | Place Onter                                                                                                    | Crighteon<br>Em Dehmy               | Contect<br>12/03/2009 | 8          |          |
| Curt                                                                                                    | con countral, techtia.                                                                                                    |                                                                                                    | Deal Functions:                                                                                                    | Save for Later<br>Eurofians                                                                                                    | 8                                   |                       |            |          |
| rem Catalog: .                                                                                                    |                                                                                                    |                                                                                                    |                                                                                                    |                                                                                                    |                                     |                       |            |          |
| Stock Code                                                                                                    | Store Description                                                                                                    | Price f                                                                                                    | oust Price Uty                                                                                                    | Serial/                                                                                                    | Batch Total                         | TR                    | x In       | ri Value |
| 1 3007174                                                                                                    | 01 MERCIN COOLPEX 58                                                                                                    | 1,199.96                                                                                                    | 1,199.96                                                                                                    | 1.00                                                                                                    | 1                                   | 199.96                | 167.99     | 1,367.95 |
| 2 0201756                                                                                                    | 01 CABON EF 75-301M                                                                                                    | 288.00                                                                                                    | 255.0D                                                                                                    | 2.00                                                                                                    |                                     | 576.00                | 00.64      | 656.64   |
| 1 3005412                                                                                                    | 01 DIVERUS CANCELA                                                                                                    | 1.110.00                                                                                                    | 1.110.00                                                                                                    | 1.00                                                                                                    | 1                                   | 110.00                | 155,40     | 1,265,40 |
|                                                                                                    |                                                                                                    |                                                                                                    |                                                                                                    |                                                                                                    |                                     |                       |            |          |
|                                                                                                    |                                                                                                    |                                                                                                    |                                                                                                    |                                                                                                    |                                     |                       |            |          |
|                                                                                                    |                                                                                                    |                                                                                                    |                                                                                                    |                                                                                                    |                                     | 24                    | CASE TOTAL | 3,289,99 |
| ex [ Div   Sold ] bis ] \$                                                                                                    | ( pr                                                                                                    |                                                                                                    |                                                                                                    |                                                                                                    |                                     |                       |            |          |
| ec   pe   5dd   tra   ga                                                                                                    | 1 [ ga ]<br>for Recently Ordered Ito pros                                                                                                    | nate) and Spe                                                                                                    | cial Offers                                                                                                    | Re-Bot                                                                                                    |                                     |                       |            |          |
| er De 6dd tro to<br>ecently Ordered, I<br>>>> Stock Co                                                                                                    | to perform the property of the property of the property of the property of the property of the performance of the performance o | note) and Spe<br>Fric                                                                                                    | cial Offers<br>«                                                                                                    | Fo-Bod<br>Information                                                                                                    |                                     |                       |            |          |
| ec De 6dd tra 6<br>ecently Ordered, 1<br>333 Stock Co<br>1 3002329                                                                                                    | i Del<br>Not Recently Ordered Ho prom<br>Se Description<br>CANON NE-21 BATTERY                                                                                                    | note) and Spe<br>7210                                                                                                    | cial Offices<br>• Dty<br>\$7.20 1.00                                                                                                    | Fo-Bod<br>Information<br>Order: 09/0                                                                                                    | 3/09                                |                       |            |          |
| e: Du  643  bu   E<br>ecently Ordered, I<br>>>> Stock Co<br>1 3002329<br>2 3007174                                                                                    | I De<br>Not Recently Ordered to prov<br>Se Description<br>CANON RD-21. BATTERY<br>RIELN COOLFIX 0000                                                                                                    | nate) and Spe<br>Fric<br>1,1                                                                                                    | cial Offers<br>e Dty<br>67.20 1.00<br>99.96 1.00                                                                                                    | Fe-Bod<br>Information<br>Order: 09/0<br>Order: 09/0                                                                                                    | 5/09<br>5/09                        |                       |            |          |
| ex [pw [gdd] tru [gr<br>ecently Ordered, J<br>>>> Stock Con<br>1 3002129<br>2 3007174<br>3 3005412                                                                    | b) Det<br>Not Recently Ordered its pres<br>de Description<br>CAUGE RE-LL BATTERY<br>RIEUN COOLEX BOOD<br>OLYMPUS CAMEDIA INATER                                                                                                    | nate) and Spe<br>7cto<br>1,2<br>190 1,1                                                                                                    | cial Offices                                                                                                    | Ro-Bod<br>Information<br>Arder: 09/0<br>Order: 09/0<br>Order: 05/0                                                                                                    | 3/09<br>5/09<br>3/09                |                       |            |          |
| ex [pw [5dd] tru [ p<br>ecently Ordered, J<br>>>> Stock Col<br>1 3002129<br>2 3007174<br>3 3005412<br>4 0201310                                                       | I De<br>Not Recently Ordered (to pres<br>de Description<br>CARDE NE-21 BATTERY<br>RIHIN COLFIX SBOD<br>OLYMPUS CAMEDIA HASTER<br>CARDE EF-5 17-85 F4-5.0                                                                                                    | nate) and Spe<br>Fric<br>1,2<br>PRD 1,1<br>IS D                                                                                                    | cial Offers<br>8 Uty<br>87,20 1.00<br>99,96 1.00<br>10,00 1.00<br>64,00 1.00                                                                                    | ForBot<br>Information<br>Arder: 09/0<br>Order: 09/0<br>Order: 05/0<br>To Offer:                                                                                                    | 5/09<br>5/09<br>5/09                |                       |            |          |
| er [pu   443   pu   50<br>ecently Ordered. 1<br>>>> Stack Co<br>1 3002329<br>2 3007174<br>3 3008432<br>4 0201310<br>5 0201310                                         | I pal<br>Not Recently Ordered ito press<br>as Description<br>CARON RB-21 BATTERY<br>MILLIN COLFIX 8000<br>OLYMPIN CARDIA MATTER<br>CARON EF-5 17-85 74-5.0<br>CARON EF-5 17-85 74-5.0                                                                                                    | note) and Spe<br>Frice<br>1,2<br>PRD 1,1<br>IX D<br>I                                                                                                    | cial Offers<br>• Uty<br>67.20 1.00<br>99.96 1.00<br>10.00 1.00<br>64.00 1.00<br>12.00 2.00                                                                      | Ex-Bod<br>Information<br>Order: 09/0<br>Order: 09/0<br>Order: 06/0<br>To Offer:<br>To Offer:                                                                                            | 5/09<br>5/09<br>5/09                |                       |            |          |
| er Pre 468 pr 12<br>eccently Ordered, J<br>>>> Stack Co<br>1 7002329<br>2 3007474<br>3 2008412<br>4 0201310<br>1 0201450<br>6 0201716                                 | Igat     Not Recently Ordered to pres     as Description     CARON RE-11 HATTERY     MILLIN COLFEX 8000     OLYMPUS CAREDIA NATTER     CARON EX-5 17-85 74-5.0     CARON EX 50HE 71.8 11     CARON EX 10-105HE 75.8                                                                                                    | PRD 1,1<br>4,5 3                                                                                                    | ctal Offees<br>• Dty<br>67.20 1.00<br>99.96 1.00<br>10.00 1.00<br>64.00 1.00<br>12.00 2.00<br>12.00 1.00                                                        | ForBot<br>Information<br>Order: 09/0<br>Order: 09/0<br>Order: 09/0<br>To Offer:<br>To Offer:<br>To Offer:                                                                               | 5/09<br>5/09<br>5/09                |                       |            |          |
| et Pre 644 pr 22<br>eccently Ordered J<br>>>> Stack Co<br>1 3002329<br>2 3007174<br>3 1008412<br>4 0201310<br>3 0201412<br>6 0201310<br>6 0201716<br>7 0201756        | d pad<br>Not Recently Ordered Ho prom<br>de Description<br>CANON KR-LL HATTERY<br>WINDW COLFIX 0000<br>OLYNYUS CANDIA MASTER<br>CANON EY-S 17-05 F4-5.0<br>CANON EY SOME F. 5<br>CANON EY 10-101ME F2.5<br>CANON EY 10-100ME F4.0                                                                                                    | PRD 1,12<br>PRD 1,12<br>PRD 1,1<br>IS 0<br>I<br>4.5 3<br>5.6 20                                                                                                    | cial Offees<br>a Dty<br>57.50 1.00<br>59.96 1.00<br>10.00 1.00<br>64.00 1.00<br>12.00 2.00<br>15.00 2.00                                                        | ForBot<br>Information<br>Order: 09/0<br>Order: 09/0<br>Order: 09/0<br>To Offer:<br>To Offer:<br>To Offer:<br>To Offer:                                                                  | 5/09<br>5/09<br>5/09                |                       |            |          |
| et Fre   644   Hr   52<br>etentity Ordered. 1<br>>>> Stack Ca<br>1 300329<br>2 3007174<br>3 2005412<br>4 0201310<br>5 0201310<br>6 0201310<br>7 0201756<br>6 0204185  | Not Recently Ordered to pres<br>in Description<br>CANON HE-31. NATTERY<br>WIELD COLLFIX 0000<br>OLYMPUS CANDIA MATTER<br>CANON EF 317-05 F4-5.0<br>CANON EF 31-05HE F3.5-<br>CANON EF 75-300HE F4.0-<br>CANON 400DC FTASH                                                                                                    | ante) and Spe<br>7ccc<br>1,25<br>990 1,1<br>15 5<br>4,5 3<br>5,6 3                                                                                                    | cial Offices<br>a Dty<br>57.20 1.00<br>59.96 1.00<br>10.00 1.00<br>54.00 1.00<br>12.00 2.00<br>12.00 2.00<br>24.00 1.00                                         | Ro-Bor<br>Information<br>Order: 09/0<br>Order: 06/0<br>To Offer:<br>To Offer:<br>To Offer:<br>To Offer:<br>To Offer:                                                                    | 3/09<br>3/09<br>3/09<br>Great Flash | u                     |            |          |
| er [ye ] 643 [ye ] 55<br>eccently Ordered, J<br>>>> Stack Co<br>1 30021274<br>3 3005412<br>4 0201310<br>5 020150<br>6 0201710<br>7 0201756<br>8 02014126<br>9 0204164 | I pal<br>Not Recently Ordered to pres<br>as Description<br>CARON RD-21. BATTERY<br>MILLIN COLFIX: 6000<br>OLYMPTH CANDIA MATTER<br>CARON EF-5 17-58 74-5-0<br>CARON EF 2011 71.0 II<br>CARON EF 2011 71.0 II<br>CARON EF 2011 71.0 II<br>CARON 42012 FLASH<br>CARON 45012 FLASH<br>CARON 45012 FLASH                                                                                                    | and Spe<br>7tco<br>1,1<br>980 1,1<br>15 5<br>4,5 3<br>5,6 2<br>3<br>5,6 3<br>5,7 3<br>5,7 3<br>5,8 3<br>5,8 3<br>5,8 3<br>5,8 3<br>5,8 3<br>5,8 3<br>5,8 3<br>5,8 3<br>5,8 3<br>5,8 3<br>5,8 3<br>5,8 3<br>5,8 3<br>5,8 3<br>5,8 3<br>5,8 3<br>5,8 5<br>5,8 5<br>5,8 5<br>5,9 5<br>5,9 5,9 5<br>5,9 5,9 5,9 5,9 5,9 5,9 5,9 5,9 5,9 5,9 | ctal Offices<br>Dty<br>67,20 1.00<br>89,96 1.00<br>10,00 1.00<br>64,00 1.00<br>12,00 1.00<br>12,00 1.00<br>12,00 1.00<br>14,00 1.00<br>15,00 2.00<br>24,00 1.00 | Ro-Bod<br>Information<br>Order: 09/0<br>Order: 09/0<br>Order: 09/0<br>To Offer:<br>To Offer:<br>To Offer:<br>To Offer:<br>To Offer:<br>To Offer:<br>To Offer:<br>To Offer:<br>To Offer: | 5/09<br>5/09<br>5/09<br>Genut Flash | .1                    |            |          |

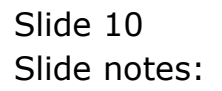

| Male<br>Hele | ES Navigator Client v8.18 : N<br>Subnit Ouit Runctions Comm | ly IES - Mac :<br>ands | [made-7] |         |            |             |               |               |                                   | ⊒ 🛛 |
|--------------|-------------------------------------------------------------|------------------------|----------|---------|------------|-------------|---------------|---------------|-----------------------------------|-----|
|              | - 0 Q                                                       |                        | ÷        | <i></i> | » IT       | _           | _             | 6             | (v)                               | ×   |
|              |                                                             |                        |          |         |            |             |               |               |                                   |     |
|              | Diary Pages                                                 |                        |          |         |            |             |               |               |                                   |     |
|              | tor User(s) Proj: Contac                                    | t Narketing            |          |         |            | Priority is | kay           |               |                                   |     |
|              |                                                             |                        |          | o 🖻 🛤   |            | Category is | All Categorie | 15            |                                   |     |
|              |                                                             |                        |          |         | ) <b>V</b> |             | Multi Move    |               |                                   |     |
|              | >>> Diary<br>1                                              | Date                   | Appoint  | Title   |            | p.,         | eference *    |               |                                   |     |
|              |                                                             |                        |          |         |            |             |               |               | Set Today                         |     |
|              |                                                             |                        |          |         |            |             |               |               | Set Date From                     |     |
|              |                                                             |                        |          |         |            |             |               |               | 09/02/2009                        |     |
|              |                                                             |                        |          |         |            |             |               | Total Entries | 11/03/2009                        |     |
|              |                                                             |                        |          |         |            |             |               | 1000 618100   |                                   |     |
|              |                                                             |                        |          |         |            |             |               |               | Set Self<br>Set Other User        |     |
|              |                                                             |                        |          |         |            |             |               | 6             | et Project Users<br>Bet All Users |     |
|              |                                                             |                        |          |         |            |             |               |               | Set Priority<br>Set Category      |     |
| 50           | Nex Bre                                                     |                        |          |         |            |             |               |               |                                   |     |
| Ľ            |                                                             |                        |          |         |            |             |               |               |                                   |     |

Slide notes: Which will open the Contact Diary, where we can see other entries for the Diary, and also insert new entries.

| Subnik Quit Function                                                                                                    | is Connends                                                                                                    | ie-r1                                                                                                    |                                                                                                    |                                                                                                    |                                     |                       |             | -        |
|----------------------------------------------------------------------------------------------------|----------------------------------------------------------------------------------------------------|----------------------------------------------------------------------------------------------------|----------------------------------------------------------------------------------------------------|----------------------------------------------------------------------------------------------------|-------------------------------------|-----------------------|-------------|----------|
|                                                                                                    | 9                                                                                                    |                                                                                                    |                                                                                                    | n = 1                                                                                                    |                                     |                       |             | (e)      |
| L Ex Slade 2 Office                                                                                                    |                                                                                                    |                                                                                                    |                                                                                                    |                                                                                                    |                                     |                       |             |          |
|                                                                                                    | Customer Or                                                                                                    | ier                                                                                                    | Process Order:                                                                                                    | Place Onter                                                                                                    | Crighteon<br>Ear Dehrmy             | Contect<br>12/03/2009 | 8           |          |
| Curt                                                                                                    | con countral, techtia.                                                                                                    |                                                                                                    | Deal Functions:                                                                                                    | Save for Later<br>Eurofians                                                                                                    | 8                                   |                       |             |          |
| rem Catalog: .                                                                                                    |                                                                                                    |                                                                                                    |                                                                                                    |                                                                                                    |                                     |                       |             |          |
| Stock Code                                                                                                    | Store Description                                                                                                    | Price f                                                                                                    | oust Price Uty                                                                                                    | Serial/                                                                                                    | Batch Total                         | TR                    | x In        | ri Value |
| 1 3007174                                                                                                    | 01 MERCIN COOLPEX 58                                                                                                    | 1,199.96                                                                                                    | 1,199.96                                                                                                    | 1.00                                                                                                    | 1                                   | 199.96                | 167.99      | 1,367.95 |
| 2 0201756                                                                                                    | 01 CABON EF 75-301M                                                                                                    | 288.00                                                                                                    | 255.0D                                                                                                    | 2.00                                                                                                    |                                     | 576.00                | 00.64       | 656.64   |
| 1 3005412                                                                                                    | 01 DIVERUS CANCELA                                                                                                    | 1.110.00                                                                                                    | 1.110.00                                                                                                    | 1.00                                                                                                    | 1                                   | 110.00                | 155,40      | 1,265,40 |
|                                                                                                    |                                                                                                    |                                                                                                    |                                                                                                    |                                                                                                    |                                     |                       |             |          |
|                                                                                                    |                                                                                                    |                                                                                                    |                                                                                                    |                                                                                                    |                                     |                       |             |          |
|                                                                                                    |                                                                                                    |                                                                                                    |                                                                                                    |                                                                                                    |                                     | 24                    | CASE TO TAL | 3,289,99 |
| ex [ Div   Sold ] bis ] \$                                                                                                    | ( pr                                                                                                    |                                                                                                    |                                                                                                    |                                                                                                    |                                     |                       |             |          |
| ec   pe   5dd   tra   ga                                                                                                    | 1 [ ga ]<br>for Recently Ordered Ito pros                                                                                                    | nate) and Spe                                                                                                    | cial Offers                                                                                                    | Re-Bot                                                                                                    |                                     |                       |             |          |
| er De 6dd tro to<br>ecently Ordered, I<br>>>> Stock Co                                                                                                    | to perform the property of the property of the property of the property of the property of the performance of the performance o | note) and Spe<br>Fric                                                                                                    | cial Offers<br>«                                                                                                    | Fo-Bod<br>Information                                                                                                    |                                     |                       |             |          |
| ec De 6dd tra 6<br>ecently Ordered, 1<br>333 Stock Co<br>1 3002329                                                                                                    | i Del<br>Not Recently Ordered Ho prom<br>Se Description<br>CANON NE-21 BATTERY                                                                                                    | note) and Spe<br>7210                                                                                                    | cial Offices<br>• Dty<br>\$7.20 1.00                                                                                                    | Fo-Bod<br>Information<br>Order: 09/0                                                                                                    | 3/09                                |                       |             |          |
| e: Du  643  bu   E<br>ecently Ordered, I<br>>>> Stock Co<br>1 3002329<br>2 3007174                                                                                    | I De<br>Not Recently Ordered to prov<br>Se Description<br>CANON RD-21. BATTERY<br>RIELN COOLFIX 0000                                                                                                    | nate) and Spe<br>Fric<br>1,1                                                                                                    | cial Offers<br>e Dty<br>67.20 1.00<br>99.96 1.00                                                                                                    | Fe-Bod<br>Information<br>Order: 09/0<br>Order: 09/0                                                                                                    | 5/09<br>5/09                        |                       |             |          |
| ex [pw [gdd] tru [gr<br>ecently Ordered, J<br>>>> Stock Con<br>1 3002129<br>2 3007174<br>3 3005412                                                                    | b) Det<br>Not Recently Ordered its pres<br>de Description<br>CAUGE RE-LL BATTERY<br>RIEUN COOLEX BOOD<br>OLYMPUS CAMEDIA INATER                                                                                                    | nate) and Spe<br>7cto<br>1,2<br>190 1,1                                                                                                    | cial Offices<br>• Dty<br>57.20 1.00<br>99.96 1.00<br>10.00 1.00                                                                                                 | Ro-Bod<br>Information<br>Arder: 09/0<br>Order: 09/0<br>Order: 05/0                                                                                                    | 3/09<br>5/09<br>3/09                |                       |             |          |
| ex [pw [5dd] tru [ p<br>ecently Ordered, J<br>>>> Stock Col<br>1 3002129<br>2 3007174<br>3 3005412<br>4 0201310                                                       | I De<br>Not Recently Ordered (to pres<br>de Description<br>CARDE NE-21 BATTERY<br>RIHIN COLFIX SBOD<br>OLYMPUS CAMEDIA HASTER<br>CARDE EF-5 17-85 F4-5.0                                                                                                    | nate) and Spe<br>Fric<br>1,2<br>PRD 1,1<br>IS D                                                                                                    | cial Offers<br>8 Uty<br>87,20 1.00<br>99,96 1.00<br>10,00 1.00<br>64,00 1.00                                                                                    | ForBot<br>Information<br>Arder: 09/0<br>Order: 09/0<br>Order: 05/0<br>To Offer:                                                                                                    | 5/09<br>5/09<br>5/09                |                       |             |          |
| er [pu   443   pu   50<br>ecently Ordered. 1<br>>>> Stack Co<br>1 3002329<br>2 3007174<br>3 3008432<br>4 0201310<br>5 0201310                                         | I pal<br>Not Recently Ordered ito press<br>as Description<br>CARON RB-21 BATTERY<br>MILLIN COLFIX 8000<br>OLYMPIN CARDIA MATTER<br>CARON EF-5 17-85 74-5.0<br>CARON EF-5 17-85 74-5.0                                                                                                    | note) and Spe<br>Frice<br>1,2<br>PRD 1,1<br>IX D<br>I                                                                                                    | cial Offers<br>• Uty<br>67.20 1.00<br>99.96 1.00<br>10.00 1.00<br>64.00 1.00<br>12.00 2.00                                                                      | Ro-Bod<br>Information<br>Order: 09/0<br>Order: 09/0<br>Order: 06/0<br>To Offer:<br>To Offer:                                                                                            | 5/09<br>5/09<br>5/09                |                       |             |          |
| er Pre 468 pr 12<br>eccently Ordered, J<br>>>> Stack Co<br>1 7002329<br>2 3007474<br>3 1005412<br>4 0201310<br>1 0201450<br>6 0201716                                 | Igat     Not Recently Ordered to pres     as Description     CARON RE-11 HATTERY     MILLIN COLFEX 8000     OLYMPUS CAREDIA NATTER     CARON EX-5 17-85 74-5.0     CARON EX 50HE 71.8 11     CARON EX 10-105HE 75.8                                                                                                    | PRD 1,1<br>4,5 3                                                                                                    | ctal Offees<br>• Dty<br>67.20 1.00<br>99.96 1.00<br>10.00 1.00<br>64.00 1.00<br>12.00 2.00<br>12.00 1.00                                                        | ForBot<br>Information<br>Order: 09/0<br>Order: 09/0<br>Order: 09/0<br>To Offer:<br>To Offer:<br>To Offer:                                                                               | 5/09<br>5/09<br>5/09                |                       |             |          |
| et Pre 644 pr 20<br>eccently Ordered J<br>>>> Stack Co<br>1 3002329<br>2 3007174<br>3 1008412<br>4 0201310<br>1 0201410<br>6 0201716<br>7 0201756                     | d pad<br>Not Recently Ordered Ho prom<br>de Description<br>CANON KR-LL HATTERY<br>WINDW COLFIX 0000<br>OLYNYUS CANDIA MATTER<br>CANON EY-S 17-05 F4-5.0<br>CANON EY SOME F. 5<br>CANON EY 10-101ME F2.5<br>CANON EY 10-101ME F4.0-                                                                                                    | PRD 1,12<br>PRD 1,12<br>PRD 1,1<br>IS 0<br>I<br>4.5 3<br>5.6 20                                                                                                    | cial Offees<br>a Dty<br>57.50 1.00<br>59.96 1.00<br>10.00 1.00<br>64.00 1.00<br>12.00 2.00<br>15.00 2.00                                                        | ForBot<br>Information<br>Order: 09/0<br>Order: 09/0<br>Order: 09/0<br>To Offer:<br>To Offer:<br>To Offer:<br>To Offer:                                                                  | 5/09<br>5/09<br>5/09                |                       |             |          |
| et Fre   644   Hr   52<br>etentity Ordered. 1<br>>>> Stack Ca<br>1 300329<br>2 3007174<br>3 2005412<br>4 0201310<br>5 0201310<br>6 0201310<br>7 0201756<br>6 0204185  | Not Recently Ordered to pres<br>in Description<br>CANON HE-31. NATTERY<br>WIELD COLLFIX 0000<br>OLYMPUS CANDIA MATTER<br>CANON EF 317-05 F4-5.0<br>CANON EF 31-05HE F3.5-<br>CANON EF 75-300HE F4.0-<br>CANON 400DC FTASH                                                                                                    | ante) and Spe<br>7ccc<br>1,25<br>990 1,1<br>15 5<br>4,5 3<br>5,6 3                                                                                                    | cial Offices<br>a Dty<br>57.20 1.00<br>59.96 1.00<br>10.00 1.00<br>54.00 1.00<br>12.00 2.00<br>12.00 2.00<br>24.00 1.00                                         | Ro-Bor<br>Information<br>Order: 09/0<br>Order: 06/0<br>To Offer:<br>To Offer:<br>To Offer:<br>To Offer:<br>To Offer:                                                                    | 3/09<br>3/09<br>3/09<br>Great Flash |                       |             |          |
| er [ye ] 643 [ye ] 55<br>eccently Ordered, J<br>>>> Stack Co<br>1 30021274<br>3 3005412<br>4 0201310<br>5 020150<br>6 0201710<br>7 0201756<br>8 02014126<br>9 0204164 | I pal<br>Not Recently Ordered to pres<br>as Description<br>CARON RD-21. BATTERY<br>MILLIN COLFIX: 6000<br>OLYMPTH CANDIA MATTER<br>CARON EF-5 17-58 74-5-0<br>CARON EF 2011 71.0 II<br>CARON EF 2011 71.0 II<br>CARON EF 2011 71.0 II<br>CARON 42012 FLASH<br>CARON 45012 FLASH<br>CARON 45012 FLASH                                                                                                    | and Spe<br>7tco<br>1,2<br>980 1,1<br>15 5<br>4,5 3<br>5,6 2<br>3<br>5,6 3<br>5,7 3<br>5,8 3<br>5,8 3<br>5,8 3<br>5,8 3<br>5,8 3<br>5,8 3<br>5,8 3<br>5,8 3<br>5,8 3<br>5,8 3<br>5,8 3<br>5,8 3<br>5,8 3<br>5,8 3<br>5,8 3<br>5,8 3<br>5,8 3<br>5,8 5<br>5,8 5<br>5,8 5<br>5,9 5<br>5,9 5,9 5<br>5,9 5,9 5,9 5,9 5,9 5,9 5,9 5,9 5,9 5,9 | ctal Offices<br>Dty<br>67,20 1.00<br>89,96 1.00<br>10,00 1.00<br>64,00 1.00<br>12,00 1.00<br>12,00 1.00<br>12,00 1.00<br>14,00 1.00<br>15,00 2.00<br>24,00 1.00 | Ro-Bod<br>Information<br>Order: 09/0<br>Order: 09/0<br>Order: 09/0<br>To Offer:<br>To Offer:<br>To Offer:<br>To Offer:<br>To Offer:<br>To Offer:<br>To Offer:<br>To Offer:<br>To Offer: | 5/09<br>5/09<br>5/09<br>Genut Flash | .1                    |             |          |

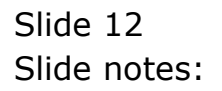

| Submit Quit Function                                                                                              | s Converds                                                                                                    | æ- <i>t</i> ]                               |                                                                                                |                                                                                                    |                     |            |            | 1                   |
|----------------------------------------------------------------------------------------------------|----------------------------------------------------------------------------------------------------|---------------------------------------------|------------------------------------------------------------------------------------------------|----------------------------------------------------------------------------------------------------|---------------------|------------|------------|---------------------|
|                                                                                                    | ۹                                                                                                    | 0-19                                        |                                                                                                | n = 1                                                                                                    |                     |            |            | (e)                 |
| Lto Slock 2.0fm                                                                                                   |                                                                                                    |                                             |                                                                                                |                                                                                                    |                     |            |            |                     |
|                                                                                                    | Customer Ord                                                                                                    | ier                                         |                                                                                                | Disca Online                                                                                                    | Origination         | Contect    | e          |                     |
|                                                                                                    |                                                                                                    |                                             | Process onder:                                                                                 | CIRCU COLUMN                                                                                                    | Con Delivery        | 2270072000 |            |                     |
| Curt                                                                                                    | COOL CHARGE THERE'S                                                                                                    |                                             | Deal Functions:                                                                                | Save for Later<br>Eurofians                                                                                            | 8                   |            |            |                     |
| rem Catalog: -                                                                                                    |                                                                                                    |                                             |                                                                                                |                                                                                                    |                     |            |            |                     |
| Stock Code                                                                                                    | Stote Description                                                                                                    | Price                                       | Cust Prace Uty                                                                                 | Serial/                                                                                                    | Batch Jotal         | TR         | x In       | ri Value            |
| 1 3007174                                                                                                    | 01 MINUM CODLPIX 58                                                                                                    | 1,199.96                                    | 1,199.96                                                                                       | 1.00                                                                                                    | 1                   | 199.96     | 167.99     | 1,367.95            |
| 2 0201756                                                                                                    | 01 CAMON EF 75-300M                                                                                                    | 258.00                                      | 288.0D                                                                                         | 2.00                                                                                                    |                     | 576.00     | 00.64      | 655.64              |
| 3 3005412                                                                                                    | 01 DIVHPUS CAREDIA                                                                                                    | 1,110.00                                    | 1,110.00                                                                                       | 1.00                                                                                                    | 1                   | 110.00     | 155.40     | 1,265.40            |
|                                                                                                    |                                                                                                    |                                             |                                                                                                |                                                                                                    |                     |            |            |                     |
|                                                                                                    |                                                                                                    |                                             |                                                                                                |                                                                                                    |                     |            |            | A REAL PROPERTY AND |
| ert Die Add bis Er                                                                                                | 1 Det                                                                                                    |                                             |                                                                                                | 1000000                                                                                                    |                     | Ph         | CIEE TOTAL | 31383134            |
| ecently Ordered, I                                                                                                | lot Recently Ordered ito pres                                                                                                    | uste) and Spe                               | cial Offers                                                                                    | He-Bot                                                                                                    |                     |            |            |                     |
| 333 Stock Co                                                                                                    | de Description                                                                                                    | 7010                                        | e Dty                                                                                          | Information                                                                                                    | CHILS               |            |            |                     |
| Construction of the second                                                                                        | CANON NE-21 BATTERY                                                                                                    |                                             | 67.20 1.00                                                                                     | I dider: 09/0                                                                                                    | 3/09                |            |            |                     |
| 1 3002329                                                                                                    | and the second second sec | - 1,1                                       | 99.96 1.00                                                                                     | Order: 09/0                                                                                                    | 3709                |            |            |                     |
| 1 3002329<br>2 3007174                                                                                            | WIELW COOLFIX 0000                                                                                                    |                                             |                                                                                                |                                                                                                    |                     |            |            |                     |
| 1 3002329<br>2 3007174<br>3 3008432                                                                               | OLYNPUS CANEDIA MASTER                                                                                                    | PRD 1,1                                     | 10.00 1.00                                                                                     | Ordet: DS/G                                                                                                    | 3/09                |            |            |                     |
| 1 3002329<br>2 3007174<br>3 3005412<br>4 0201310                                                                  | CANON EF-5 17-85 F4-5.0                                                                                                    | NAD 1,1<br>IS 6                             | 10.00 1.00<br>64.00 1.00                                                                       | 0 Ordet: 05/0<br>To Offer:                                                                                             | 3/09                |            |            |                     |
| 1 3002329<br>2 3007174<br>3 3005432<br>4 0201310<br>5 0201050                                                     | CARON EF-S 17-85 F4-5.0<br>CARON EF-S 17-85 F4-5.0<br>CARON EF SONE F1.8 II                                                                                                    | NAD 1,1<br>IS 6<br>1                        | 10.00 1.00<br>64.00 1.00<br>32.00 2.00                                                         | Orden: DS/G<br>  To Dffer:<br>  To Dffer:                                                                              | 3/09                |            |            |                     |
| 1 3002329<br>2 3007174<br>3 3005432<br>4 0201330<br>5 0201650<br>6 0203738                                        | CARON EY SOLVEY AND A MATTER<br>CARON EY-S 17-05 Y4-5.0<br>CARON EY SONE F1.0 II<br>CARON EY 20-10101 F3.5-                                                                                                    | PPD 1,1<br>IS 6<br>1<br>4.5 3               | 10.00 1.00<br>64.00 1.00<br>32.00 2.00<br>12.00 1.00                                           | Orden: D6/G<br>  To Offer:<br>  To Offer:<br>  To Offer:                                                               | 3/09                |            |            |                     |
| 1 3002329<br>2 3007174<br>3 3005432<br>4 0201310<br>5 0201650<br>6 0201718<br>7 0201756                           | CARON COLLEX SEGS<br>OLVERIUS CANEDIA MATTER<br>CARON EF-5 17-85 F4-5.0<br>CARON EF SOME F1.8 II<br>CARON EF 28-101ME F3.5-<br>CARON EF 73-300ME F4.0-                                                                                                    | MD 1,1<br>IS 6<br>14.5 3<br>5.6 I           | 10,00 1,00<br>64,00 1,00<br>32,00 2,00<br>12,00 1,00<br>86,00 2,00                             | 1 Ordet: 06/0<br>1 To Offer:<br>1 To Offer:<br>1 To Offer:<br>1 To Offer:                                              | 3/09                |            |            |                     |
| 1 3002329<br>2 3007174<br>3 3005432<br>4 0201310<br>5 0201310<br>6 0201318<br>6 0201318<br>7 0201356<br>8 0201356 | MINW COLLYS SHOP<br>OLYMPUS CAUDIA NATTRE<br>CANON EF-5 17-85 F4-5.0<br>CANON EF 28-10300 F3.5<br>CANON EF 28-10300 F3.5<br>CANON 42012X FLASH                                                                                                    | MD 1,1<br>IS 6<br>4,5 3<br>5,6 I<br>3       | 10.00 1.00<br>64.00 1.00<br>32.00 2.00<br>12.00 1.00<br>85.00 2.00<br>24.00 1.00               | 1 Ordet: 06/0<br>1 To Offer:<br>1 To Offer:<br>1 To Offer:<br>1 To Offer:<br>1 To Offer: A                             | 3/09<br>Great Flash | a.         |            |                     |
| 1 3002329<br>2 3007174<br>3 3008412<br>4 0201310<br>1 0201650<br>6 0201756<br>6 0204186<br>9 0204186              | A BLOW CONLEYS 8000<br>OLYMYUU CAMEDIA MASTRE<br>CANON EY 517-85 74-5.0<br>CANON EY 5010 73.8<br>CANON EY 53-10300 75.5<br>CANON EY 53-30000 75.5<br>CANON 42010 FLASH<br>CANON 50000 FLASH                                                                                                    | 980 1,1<br>IS 6<br>4.5 3<br>5.6 I<br>3<br>5 | 10.00 1.00<br>64.00 1.00<br>32.00 2.00<br>12.00 1.00<br>68.00 2.00<br>24.00 1.00<br>76.00 2.00 | 1 Ordet: 06/0<br>1 To Offer:<br>1 To Offer:<br>1 To Offer:<br>1 To Offer:<br>1 To Offer:<br>1 To Offer:<br>1 To Offer: | 3/09<br>Great Flash | 4          |            |                     |

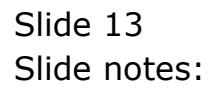

| S Nevigator Client<br>Submit: Quit: Functi | v5.18 Wy ILS Wac . (mac)<br>ors Convends                                                                        | e=4]                     |                                                      |                       |           |
|--------------------------------------------|----------------------------------------------------------------------------------------------------|--------------------------|------------------------------------------------------|-----------------------|-----------|
| 1 Ex Slock 2.0e                            | e                                                                                                    | 9 (Ö (C                  | n 11 1                                               | • •                   | 0         |
|                                            | Customer Ord                                                                                                    | er Process Onler:        | Oig<br>Place Onter Em 1                              | Contect<br>12/03/2009 |           |
|                                            | toon GOMPAGE, DERES.                                                                                            | Deal Function            | : Save for Later                                     | >>                    |           |
|                                            |                                                                                                    |                          | E Lost Sale Percette                                 |                       |           |
| From Catalog: -                            |                                                                                                    |                          | Deal Views                                           |                       |           |
| Stock Code                                 | Store Description                                                                                               | Price Cust Price Uty     | Notes to the Deal                                    | Tax Incl              | Value     |
| 1 3007174                                  | 01 MINUM CODLFIX 58                                                                                             | 1,199.96 1,199.96        | 1.00 ORM Connections                                 | ,199.96 167.99        | 1,367.95  |
| 2 0201756                                  | 01 CABON EF 75-301M                                                                                             | 288.00 288.0D            | 2.00 Tex Togde                                       | 576.00 00.64          | 655.64    |
| 3 3005432                                  | 01 DIVEPUS CANEDIA                                                                                              | 1,110.00 1,110.00        | 1.00 Connissions                                     | ,110,00 155.40        | 1,265.40  |
|                                            |                                                                                                    |                          | Diany<br>New Task<br>Retail Catalog<br>Norm of These | 0                     |           |
| ter Die 1441 bie 1                         | er l par                                                                                                    |                          |                                                      | RAVIES TOTAL          | 3,399,399 |
| Recently Ordered                           | Not Recoutly Ordered ito press                                                                                  | ata) and Spacial Officer | Re-Bot                                               |                       |           |
| and Stock C                                | ode Description                                                                                                 | Trice Div                | Information                                          |                       |           |
| 1 3002329                                  | CARDE RE-21 BATTERY                                                                                             | 67.20 1.                 | 00 Order: 09/03/09                                   |                       |           |
| 2 3007174                                  | NINIM COOLFIX 0000                                                                                              | 1,199,95 1.              | 00 Order: 09/03/09                                   |                       |           |
| 1 3005412                                  | OLYNYDI CANDIA NATTER P                                                                                         | 90 1.110.00 1.           | 00 Ordet: 06/03/09                                   |                       |           |
| 4 0201310                                  | CARON EF-5 17-85 F4-5.0                                                                                         | 15 664.00 1.             | 00 To Offer:                                         |                       |           |
| 1 0201050                                  | CANDE EF SOME FL.S II                                                                                           | 132.00 2.                | DO To Offer:                                         |                       |           |
| 6 0201716                                  | CARON EF 24-10100 73.5-4                                                                                        | .5 312.00 1.             | 00 To Offer:                                         |                       |           |
| 7 0201756                                  | CANON EF 75-300101 F4.0-5                                                                                       | .6 Z88.00 2.             | DO To Offer:                                         |                       |           |
| 8 0204155                                  | CARDIN 420EX FLASH                                                                                              | 324.00 1.                | DO To Offer: A Great                                 | Flash!                |           |
| 9 0204194                                  | CARDIE SINCEX FLASH                                                                                             | 576.00 2.                | DO To Offer:                                         | d Group               |           |
|                                            | CARDA DS. KOR (ARE) DERITE                                                                                      | F 10.00 1                | 00 To Offer:                                         |                       |           |
| 10 0205290                                 | The second second second second second second second second second second second second second second second se |                          |                                                      |                       |           |

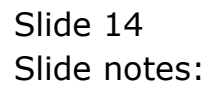

| SINE | vigator Client vs   | .18 Wy ILS Nac : (ma         | se-/         |                |        |                                                                                           |         |             | 1        | -  |
|------|---------------------|------------------------------|--------------|----------------|--------|-------------------------------------------------------------------------------------------|---------|-------------|----------|----|
| 15   | ()<br>Skok 2.0fter  |                              |              | ) «            | D.     |                                                                                           |         | 0           | 0        |    |
|      |                     | Customer Or                  | der          | Process Order: | Plac   | Origin<br>a Origin Em Des                                                                 | Contect | e:          |          |    |
|      | Gutte               | ee countral, benefit         |              | Deal Functions | Saw f  | Lost Sale Reporting                                                                       | 2       |             |          |    |
| From | s Catalog: -        |                              |              |                |        | Deal Views                                                                                |         |             |          |    |
|      | Stock Code          | Store Description            | Price        | Cust Price Uty | 1000   | Notes to the Deal                                                                         | TR.     | κ In        | ri Value | 18 |
| - 4  | 3007174             | 01 MEMON CODLFEX 58          | 1,199.96     | 1,199.96       | 1.00   | ORM Connections                                                                           | ,199.96 | 167.99      | 1,367.95 | E  |
| - 18 | 0201756             | 01 CABON EF 75-300M          | 268.00       | 255.00         | 2.00   | Teo: Traggle                                                                              | 576.00  | 00.64       | 656.64   |    |
|      | 1 3006412           | 01 DIVEPUS CAREDIA           | 1,110.00     | 1,110.00       | 1.00   | Connessions<br>Send User Mexicage<br>Dery<br>New Teels<br>Retail Catalog<br>Name of These | ,110.00 | 155.40      | 1,265.40 |    |
| geri | Dw   5dd   tra   5d | i pel                        |              |                |        |                                                                                           | 16      | NICE TOTAL! | 3,289,99 |    |
| Rece | ently Ordered, N    | of Recently Ordered ito pres | note) and Sp | ecial Offers   |        | Re-Bort                                                                                   |         |             |          |    |
|      | >>> Stock Cod       | a Description                | 751          | ce Dty         | Infor  | rantion                                                                                   |         |             |          |    |
| 24   | 3002329             | CARDE RE-21 BATTERY          |              | 67.20 1.1      | 0 Onde | et: 09/03/09                                                                              |         |             |          |    |
| 3    | 3007174             | NINUM COOLFIX 0000           | 1,           | 199.96 1.1     | 0 Ords | es: 09/03/09                                                                              |         |             |          |    |
| 1    | 3006412             | OLYNFUS CANDIA MATTER        | PPD 1,       | 110.00 1.1     | 0 Ords | et: 06/03/09                                                                              |         |             |          |    |
| - 4  | 0201310             | CANON EF-5 17-85 F4-5.0      | 15           | 564.00 1.1     | 0 To 1 | Offer:                                                                                    |         |             |          |    |
| 13   | 0201650             | CANON EF SOME F1.8 II        |              | 132.00 2.0     | To D   | Offer:                                                                                    |         |             |          |    |
| đ    | 0201718             | CANON EF 28-10100 93.5-      | 4.5          | 312.00 1.0     | To To  | Offer:                                                                                    |         |             |          |    |
| 13   | 0201756             | CARDE EF 75-30088 F4.0-      | 5.6          | 285.00 2.1     | To D   | Offer:                                                                                    |         |             |          |    |
| . 8  | 0204155             | CARDN 420EX FLASH            |              | 324.00 1.1     | I To I | Offer: A Great F                                                                          | Lauts ! |             |          |    |
|      | 0204194             | CARDIN SINGEX FLASH          |              | 576.00 2.0     | To D   | Offer:                                                                                    |         |             |          |    |
| 30   | 0205290             | CANON RS-SOE/SOED RENOT      | T F          | 30,00 1.1      | To D   | Offer:                                                                                    |         |             |          |    |
|      |                     |                              | (A)          |                |        |                                                                                           |         |             |          |    |

Slide notes: We can also submit new Tasks, if necessary.

| Submit Quit Function                                                                                                    | s 10 My 115 Noc . (maid<br>s Converds                                                                                                    | e-/                                                                           |                                                                                              |                                                                                                    |                                                                                                    |                       |             | -        |
|----------------------------------------------------------------------------------------------------|----------------------------------------------------------------------------------------------------|-------------------------------------------------------------------------------|----------------------------------------------------------------------------------------------|----------------------------------------------------------------------------------------------------|----------------------------------------------------------------------------------------------------|-----------------------|-------------|----------|
| - 0                                                                                                    | e,                                                                                                    | (9) (9)                                                                       |                                                                                              | n T                                                                                                    |                                                                                                    |                       |             |          |
| Lts Slock 2.0tm                                                                                                    |                                                                                                    |                                                                               |                                                                                              |                                                                                                    |                                                                                                    |                       |             |          |
|                                                                                                    | Customer Ord                                                                                                    | ler p                                                                         | rocess Order:                                                                                | Place Onter                                                                                                    | Origination<br>Ena Delvery                                                                                                    | Contect<br>12/03/2009 |             |          |
| Curt                                                                                                    | eee GRANITAL, DRIVER                                                                                                    | D                                                                             | eal Functions:                                                                               | Save for Later<br>Eurofians                                                                                                    | 8                                                                                                    |                       |             |          |
| rem Catalog: .                                                                                                    |                                                                                                    |                                                                               |                                                                                              |                                                                                                    |                                                                                                    |                       |             |          |
| Stock Code                                                                                                    | Store Description                                                                                                    | Price Cu                                                                      | at Price Uty                                                                                 | Serial/                                                                                                    | Batch Total                                                                                                    | Th                    | x In        | ri Value |
| 1 3007174                                                                                                    | 01 MERCIN CODLPEX 58                                                                                                    | 1,199.96                                                                      | 1,199.96                                                                                     | 1.00                                                                                                    | 1                                                                                                    | 199.96                | 167.99      | 1,367.95 |
| 2 0201756                                                                                                    | 01 CADDE EF 75-301M                                                                                                    | 288.00                                                                        | 255.0D                                                                                       | 2.00                                                                                                    |                                                                                                    | 576.00                | 00.64       | 655.64   |
| 3 3005412                                                                                                    | 01 DIVMPUS CANEDIA                                                                                                    | 1,110.00                                                                      | 1,110.00                                                                                     | 1.00                                                                                                    | 1                                                                                                    | 110.00                | 155,40      | 1,265.40 |
|                                                                                                    |                                                                                                    |                                                                               |                                                                                              |                                                                                                    |                                                                                                    |                       |             |          |
|                                                                                                    |                                                                                                    |                                                                               |                                                                                              |                                                                                                    |                                                                                                    |                       |             |          |
| fert Dru Sald bra Er                                                                                                    | 1 Det                                                                                                    |                                                                               |                                                                                              |                                                                                                    |                                                                                                    | PA                    | AGREE TOTAL | 3,289,39 |
| lecently Ordered, I                                                                                                    | fot Recently Ordered ito press                                                                                                    | iste) and Speci                                                               | al Offers                                                                                    | Fre-Bort                                                                                                    |                                                                                                    |                       |             |          |
| a second order and                                                                                                    | is Description                                                                                                    | Frice                                                                         | 1)ty                                                                                         | Information                                                                                                    |                                                                                                    |                       |             |          |
| >>> Stock Co                                                                                                    |                                                                                                    |                                                                               |                                                                                              |                                                                                                    | the Address of the Address of the Ad |                       |             |          |
| >>> Stock Co<br>1 3002329                                                                                                    | CANON NE-21 BATTERY                                                                                                    | 67                                                                            | .20 1.00                                                                                     | finder: 09/0                                                                                                    | 3709                                                                                                    |                       |             |          |
| >>> Stock Co<br>1 3002329<br>2 3007174                                                                                                    | CANON NE-21 BATTERY<br>NIMON COOLFIX GROD                                                                                                    | 67<br>1,199                                                                   | .20 1.00<br>.96 1.00                                                                         | Order: 09/0<br>Order: 09/0                                                                                                    | 3/09<br>3/09                                                                                                    |                       |             |          |
| >>> Stock Co<br>1 3002329<br>2 3007174<br>3 3005412                                                                                                    | CANON NE-21 BATTERY<br>NIHON COOLFIX SDOD<br>OLYNFUS CANEDIA MASTER I                                                                                                    | 67<br>1,199<br>MAD 1,110                                                      | .20 1.00<br>.96 1.00<br>.00 1.00                                                             | Order: 09/0<br>Order: 09/0<br>Order: 05/0                                                                                            | 3/09<br>3/09<br>3/09                                                                                                    |                       |             |          |
| >>> Stack Co<br>1 3002329<br>2 3007174<br>3 3008412<br>4 0201310                                                                                                    | CANON NE-IL BATTERY<br>NIHON COOLFIX 0000<br>OLYMPUS CAMEDIA NASTER I<br>CANON EF-5 17-05 F4-5.0                                                                                                    | 67<br>1,199<br>MAD 1,110<br>IS 864                                            | .20 1.00<br>.96 1.00<br>.00 1.00<br>.00 1.00                                                 | Order: 09/0<br>Order: 09/0<br>Order: 05/0<br>To Offer:                                                                               | 5/09<br>5/09<br>3/09                                                                                                    |                       |             |          |
| >>> Stock Co<br>1 3002329<br>2 3007174<br>3 3005432<br>4 0201310<br>1 0201050                                                                                                    | CANON NE-IL BATTERY<br>NIMON COOLFIX 8000<br>OLYNPUS CAMEDIA MASTER 1<br>CANON EF-5 17-85 F4-5.0<br>CANON EF-5 17-85 F4-5.0                                                                                                    | 67<br>1,199<br>190 1,110<br>13 864<br>132                                     | .10 1.00<br>.96 1.00<br>.00 1.00<br>.00 1.00<br>.00 2.00                                     | Order: 09/0<br>Order: 09/0<br>Order: 06/0<br>To Offer:<br>To Offer:                                                                  | 3/09<br>3/09<br>3/09                                                                                                    |                       |             |          |
| >>> Stack Do<br>1 3002329<br>2 3007174<br>3 3008432<br>4 0201310<br>3 0201650<br>6 0201710                                                                                                    | CANON ND-21 BATTERY<br>NIHOW COOLFIX 8000<br>OLYMFUL CANEDIA NATTER I<br>CANON EF 517-85 74-5.0<br>CANON EF 5000 FJ.8 II<br>CANON EF 28-10500 FJ.5-4                                                                                                    | 67<br>1,199<br>190 1,110<br>15 864<br>132<br>4.5 312                          | .20 1.00<br>.96 1.00<br>.00 1.00<br>.00 1.00<br>.00 2.00<br>.00 1.00                         | Order: 09/0<br>Order: 09/0<br>Order: 05/0<br>To Offer:<br>To Offer:<br>To Offer:                                                     | 3/09<br>3/09                                                                                                    |                       |             |          |
| >>> Stock Co<br>1 3002329<br>2 3007174<br>3 3008412<br>4 0201310<br>5 0201310<br>6 0201710<br>7 0201756                                                                                           | CANON ND-21 HATTERY<br>NIHIN COOLFIX 8000<br>OLYMPUS CANDIA NASTER I<br>CANON EF-5 17-85 F4-5.0<br>CANON EF SOME F3.5-1<br>CANON EF SOME F3.5-5<br>CANON EF 73-300ME F4.0-3                                                                                    | 67<br>1,199<br>190 1,110<br>15 864<br>132<br>4.5 312<br>5.6 200               | .20 1.00<br>.96 1.00<br>.00 1.00<br>.00 2.00<br>.00 2.00<br>.00 1.00<br>.00 2.00             | Order: 09/0<br>Order: 09/0<br>Order: 06/0<br>To Offer:<br>To Offer:<br>To Offer:<br>To Offer:                                        | 3/09<br>3/09                                                                                                    |                       |             |          |
| <ul> <li>&gt;&gt;&gt; Stock Co</li> <li>1 3002329</li> <li>2 3007174</li> <li>3 1006432</li> <li>4 0201310</li> <li>5 0201450</li> <li>6 0201718</li> <li>7 0201756</li> <li>6 0204486</li> </ul> | CANON ND-21 HATTERY<br>MILEN COOLFIX 8000<br>OLYMFUS CANEDIA NATTER I<br>CANON EF-5 17-85 74-5.0<br>CANON EF 50 MW F1.8 II<br>CANON EF 20 MW F1.8 II<br>CANON EF 23-101MF F3.5-5<br>CANON 420EX FLASH                                                          | 67<br>1,199<br>19D 1,110<br>15 864<br>132<br>4.5 312<br>5.6 280<br>324        | .20 1.00<br>.96 1.00<br>.00 1.00<br>.00 2.00<br>.00 2.00<br>.00 1.00<br>.00 2.00<br>.00 1.00 | Order: 09/0<br>Order: 09/0<br>Order: 06/0<br>To Offer:<br>To Offer:<br>To Offer:<br>To Offer:<br>To Offer:<br>To Offer: A            | 3/09<br>3/09<br>3/09<br>Gtest Flash                                                                                                    | ŭ                     |             |          |
| >>>> Septem Eq<br>1 3002329<br>2 3007174<br>3 3008412<br>4 030110<br>1 0201450<br>6 0201716<br>3 0201756<br>6 0204196<br>9 0204194                                                                | CARON ND-21 BATTERY<br>NIEON COOLFIX 8000<br>OLYMFUS CAMEDIA HAFTER I<br>CARON EF-5 17-85 F4-5.0<br>CARON EF 50HH F1.8 II<br>CARON EF 30-101HH F3.5-<br>CARON 401EY F1-300HH F4.0-3<br>CARON 401EY F1-300HH F4.0-3<br>CARON 500EX F1-20H<br>CARON 500EX F1-20H | 67<br>1,199<br>190 1,110<br>13 864<br>112<br>4.5 312<br>5.6 200<br>324<br>576 | .00 1.00<br>.96 1.00<br>.00 1.00<br>.00 2.00<br>.00 2.00<br>.00 2.00<br>.00 2.00<br>.00 1.00 | Order: 09/0<br>Order: 09/0<br>Order: 06/0<br>To Offer:<br>To Offer:<br>To Offer:<br>To Offer:<br>To Offer:<br>To Offer:<br>To Offer: | 5/09<br>5/09<br>5/09<br>Great Flash                                                                                                    | ù                     |             |          |

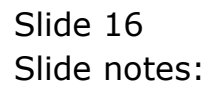

| Help Submit Out Fund                                               | t v5.18 ; Wy ILS Wac : (mbc)<br>tors Compands | -41                 | = 0 <mark>X</mark> |
|--------------------------------------------------------------------|-----------------------------------------------|---------------------|--------------------|
| - 0                                                                | ۹                                             | v (v) (v v) (t) (v) | (#) (#) (*)        |
|                                                                    | NEW TASK - Con                                | taet Marketing      |                    |
|                                                                    |                                               |                     |                    |
| Protect<br>"Decoration                                             | risitart Backeting                            | Motest and All      |                    |
| Hapts<br>Laser To Consider<br>House To Conserv<br>Conserver Dr Did | Toway<br>1.00<br>11/00/2009                   | Salud               |                    |
| Sale de la Fragmer                                                 | Tarry<br>1 - set doe                          |                     |                    |
| Date Duberdite                                                     | 11/01/2009                                    |                     |                    |
|                                                                    |                                               | Linux a             |                    |
|                                                                    |                                               |                     |                    |
| <b></b>                                                            |                                               |                     |                    |
|                                                                    |                                               |                     |                    |

Slide notes: And this option opens the New Task function.